# マルチファンクションスイッチャー / ワイヤレスマルチファンクションスイッチャー MS-1J/MS-1WJ(形名:MS-1/MS-1W)

# 取扱説明書 - 詳細 - ネットワーク編

このたびは弊社の製品をお買い上げいただき、まこと にありがとうございます。本品をより安全にご活用 いただくため、必ず初めに本書をお読みください。

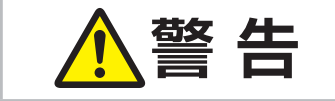

ご使用の前に、必ず本書を全てよくお読みになり、ご理解のうえ正しくお使いください。

# <u>もくじ</u>

| 1. はじめに<br>使用上のご注意・・・・・・・・・・・・・・・・・・・・・・・・・・・・・・・・・・・・                                                                                                    | ···· 2<br>···· 2<br>···· 4                                                                                                    |
|----------------------------------------------------------------------------------------------------|----------------------------------------------------------------------------------------------------|
| <ol> <li>ネットワークへの接続</li> <li>2.1 必要なシステム環境について</li> <li>2.2 必要なハードウェアおよびソフトウェアについて</li> <li>2.3 ネットワーク接続の設定 - 有線 LAN -</li> <li>2.3.1 機器を接続する</li> <li>2.3.2 ネットワーク設定方法</li> <li>2.3.3 インターネットオプションの設定</li> <li>2.4 ネットワーク接続の設定 - 無線 LAN -</li> <li>2.4.1 機器を接続する</li> <li>2.4.2 無線 LAN の接続設定</li> </ol>   | 5            5            7            8            8            8            11            12            19                                                           |
| 3. ネットワークプレゼンテーション                                                                                                    | · 17                                                                                                    |
| <ol> <li>Web コントロール</li> <li>4.1 ログオン</li> <li>4.2 ネットワークインフォメーション</li> <li>4.3 ネットワーク設定</li> <li>4.4 ポート設定</li> <li>4.5 メール設定</li> <li>4.6 障害通知設定</li> <li>4.7 日付 / 時刻設定</li> <li>4.8 セキュリティ設定</li> <li>4.9 スイッチャー制御</li> <li>4.10 リモートコントロール</li> <li>4.11 スイッチャー状態</li> <li>4.12 ネットワークリスタート</li> </ol> | <ul> <li>18</li> <li>19</li> <li>20</li> <li>21</li> <li>24</li> <li>26</li> <li>27</li> <li>28</li> <li>30</li> <li>31</li> <li>37</li> <li>39</li> <li>40</li> </ul> |

# <u>もくじ</u>

| 5. マイイメージ・・・・・・・・・・・・・・・・・・・・・・・・・・・・・・・・・・・                                                                                    | 41                                      |
|----------------------------------------------------------------------------------------------------|-----------------------------------------|
| 6. メッセンジャー・・・・・・・・・・・・・・・・・・・・・・・・・・・・・・・・・・・・                                                                                  | 42                                      |
| <ul> <li>7. ネットワークブリッジ・・・・・・・・・・・・・・・・・・・・・・・・・・・・・・・・・・・・</li></ul>                                                            | <b>43</b><br>44<br>44<br>45<br>45<br>46 |
| <ul> <li>8. その他の機能・・・・・</li> <li>8.1 電子メール機能による自動通知</li> <li>8.2 SNMP による自動通知 ・・・・</li> <li>8.3 ネットワークによるコマンド制御 ・・・・</li> </ul> | <b>47</b><br>47<br>49<br>50             |
| 9. トラブルシューティング・・・・・・・・・・・・・・・・・・・・・・・・・・・・・・・・・・・・                                                                              | 53                                      |
| 10. 保証とアフターサービスについて                                                                                                    | 55                                      |

# 1.はじめに

使用上のご注意 <必ずお読みください>

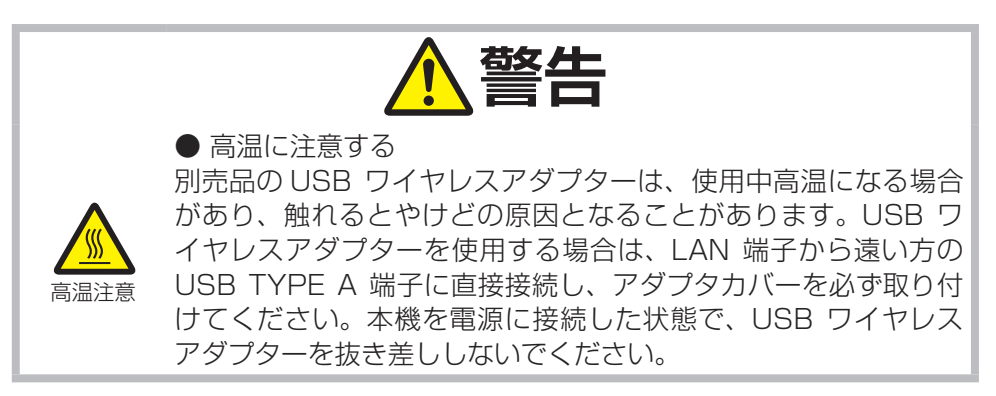

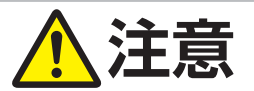

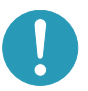

● USB ワイヤレスアダプターは、所定のものを使用する USB ワイヤレスアダプターは、型名(USB-WL-11N)を販売店に 指定してご購入ください。

● LAN 端子への接続は、事前にネットワーク管理者に相談する ネットワークによっては過度の電圧をもつものがあります。過度 の電圧を生じる可能性があるネットワークは、安全のため、LAN 端子に接続しないでください。

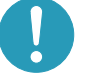

▶公衆回線に接続する場合は、必ず電気通信事業法認定のルータ 等に接続してください。

▶ ネットワークをご使用になるには、あらかじめご使用になる ネットワーク環境に合わせた設定が必要です。 誤った接続や設定 はネットワーク障害などの原因となることがあります。

# お守りください

● 無線 LAN で通信を行う場合は、SSID、暗号化などのセキュリティ対策をしてください。セキュリティ対策をしない場合、通信内容を盗み見られたり、不正に侵入されるなどの問題が発生する可能性があります。無線 LAN に関するセキュリティについては、「ネットワーク設定」(□21)および【取扱説明書 - 詳細 - 応用編】-「ネットワークメニュー」の「無線 LAN 設定」をご参照ください。

● 無線 LAN で通信を行う場合は、Wi-Fi 認定の無線 LAN モジュール、アダ プタなどをご使用ください。

別売品の IEEE802.11b/g/n 対応 USB ワイヤレスアダプターは、2.4GHz 帯域の電波 を使用します。特に無線局の免許は必要ありませんが、下記の内容をご理解のうえ、ご使 用ください。

●下記の機器、施設の近くでは、使用しないでください。

・電子レンジ ・産業・科学・医療機器 ・特定小電力無線局 ・構内無線局 電波の干渉により、通信速度が遅くなったり、通信できなくなる可能性があります。

● お使いになる場所によっては、電波の状態が悪くなり、通信速度が遅くなったり、通信 できなくなることがあります。特に、鉄筋、金属、コンクリートなどは、電波を通さないため、 ご利用の際は、ご注意ください。

● USB ワイヤレスアダプターが国内で使用できる 2.4GHz 帯域のチャンネル(実際の 周波数範囲を複数に分けたもの)は、1 ~ 11 です。

● USB ワイヤレスアダプターは、国外に持ち出すと、その国の電波法に抵触する恐れがあります。

# 主な機能

#### ■ネットワークプレゼンテーション

本機をネットワークに接続すると、わずらわしい映像信号のケーブルを使わずに、プレ ゼンテーションが可能です。"LiveViewer"を使用して、コンピュータの画面をキャプ チャし、ネットワークを介して本機に送信し、本機の HDMI OUT 端子に接続されたプ ロジェクターなどの映像機器に出力して表示することができます (単17)。

#### ■ Web コントロール

ネットワークで接続したコンピュータの Web ブラウザを使用して、本機を制御したり、 各種設定の確認や変更をすることが出来ます (皿 18)。

#### ■マイ イメージ

静止画像をネットワーク経由で本機に4つまで転送し、マイ イメージとして登録することができます。また、保存した画像を選択し、本機の HDMI OUT 端子に接続されたプロジェクターなどの映像機器に出力して表示することができます (単40)。

#### ■メッセンジャー

テキストデータをネットワーク経由で本機に転送し、本機の HDMI OUT 端子に接続されたプロジェクターなどの映像機器に出力して表示することができます。また、あらかじめ本機に転送・登録された最大 12 個 のテキストデータから、選択して1つずつ表示させることもできます (単42)。

#### ■ネットワークブリッジ

本機は、ネットワークプロトコルとシリアルインタフェースの相互変換を行う、ネットワー クブリッジ機能に対応しています。本機とネットワークで接続したコンピュータから、本 機を経由して、本機の CONTROL 端子に接続された外部機器をネットワーク端末と同様 に制御することができます (叫43)。

# お知らせ

- ・本書では、特に断わりの無い限り、「説明書」はこの製品に付属する全ての文書を意味し、 「本品」は付属品を含むこの製品の全てを意味します。
- ・本書の内容は、製品の仕様を含め、改良のため予告無く変更することがありますので、ご 了承ください。
- ・本書の運用結果については責任を負いかねますので、あらかじめご了承ください。
- ・本書の内容の一部、あるいは全部を無断で複写、転載しないでください。
- 本書に記載している挿絵は、説明のための一例です。お客様のスイッチャーとは 若干の相違がある場合があります。

## 商標について:

- ・Microsoft<sup>®</sup>、Internet Explorer<sup>®</sup>、Windows<sup>®</sup>、Wndows XP<sup>®</sup>、Windows Vista<sup>®</sup>、Windows 7<sup>®</sup>、Aero<sup>®</sup>は、 米国またはその他の国における Microsoft Corporation の登録商標です。
- Pentium<sup>®</sup> は Intel Corp. の登録商標です。
- JavaScript<sup>®</sup> は Sun Microsystems, Inc. の登録商標です。
- ・HDMI、HDMI ロ ゴ 及 び High-Definition Multimedia Interface は、HDMI Licensing LLC の米国およびその他の国における商標又は登録商標です。
- PJLink ロゴは、日本、米国その他の国や地域における登録又は 出願商標です。

# 2. ネットワークへの接続

2.1 必要なシステム環境について

本機をネットワークに接続するには、以下のものが必要です。

■スイッチャー(本機):1台

■コンピュータ:最低1台

- ■ネットワークの接続方法により、必要な機器が異なります。以下の説明に従って必要な 機器をご用意ください。
  - 1) 有線接続の場合\*1

LAN ケーブル (CAT-5 以上):1本

2) 無線接続の場合\*2

-スイッチャー側

IEEE802.11b/g/n USB ワイヤレスアダプター(別売品: USB-WL-11N):1個

-コンピュータ側

IEEE802.11 b/g/n 無線 LAN 機器: 各コンピュータに1台\*3

- \*1: 本機のネットワーク機能を使用するためには、100Base-TX または 10Base-T に準 拠した通信環境が必要です。
- \*2: 無線 LAN 接続をインフラストラクチャモードで使用するには、無線 LAN アクセスポ イントが必要です。
- \*3: コンピュータに無線 LAN 機能が搭載されていても、本機と、一部の無線 LAN モジュー ルやコンピュータとの間で正常に通信できない場合があります。通信問題の発生を防 ぐために、Wi-Fi 認定の無線 LAN モジュール/アダプタをご使用ください。

### 2.2 必要なハードウエアおよびソフトウエアについて

本機にご使用のコンピュータを接続し、ネットワーク機能を使用するには、コンピュータ に以下の条件が必要です。

- OS : Windows<sup>®</sup> XP Home Edition/ Professional Edition Windows Vista<sup>®</sup> Home Basic / Home Premium / Business /Ultimate / Enterprise / Windows<sup>®</sup> 7 Starter / Home Basic / Home Premium / Professional / Ultimate / Enterprise Windows<sup>®</sup> 8 Windows<sup>®</sup> 8 Pro/Enterprise
- CPU : Pentium<sup>®</sup> 4 (2.8GHz 以上)
- -グラフィックインタフェース : 16bit、XGA 以上

"Live Viewer" を使用する際には、コンピュータ画面の解像度を 1024 x 768 に設定することをお勧めします。

- -メモリ:512MB以上
- -ハードディスク空き容量:100MB以上
- Web ブラウザ : Internet Explorer<sup>®</sup> 6.0 以降
- CD-ROM/DVD-ROM ドライブ
- LAN インタフェース : 100Base-TX または、10Base-T 対応

# 2.3 ネットワーク接続の設定 - 有線 LAN -

#### 2.3.1 機器を接続する

この項では、有線 LAN 接続を手動で設定する方法について説明します。

#### 有線 LAN の接続手順

- 本機のLAN 端子とコンピュータをLAN ケーブルで接続してください
   (□【取扱説明書 かんたんガイド】)。
- 2. 次項の「ネットワーク設定方法」、および「インターネット オプションの設定」にしたがって、コンピュータのネットワーク設定を行ってください。
- 3. 最後に、本機の電源を入れ(□【取扱説明書-かんたんガイド】)、「接続の確認」にしたがって、ネットワークの接続確認をしてください。

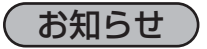

●既存のネットワークに接続する際は、事前にネットワーク管理者にご相談ください。

#### 2.3.2 ネットワーク設定方法

Windows<sup>®</sup>7を使用した場合のネットワーク接続の設定方法について説明します。

- 1) 管理者権限で Windows<sup>®</sup> 7 にログオンします。管理者権限とは、コンピュータのすべ ての機能にアクセスできる権限のことをいいます。
- 2) [スタート] メニューから"コントロールパネル"を開きます。
- 3) ネットワークとインターネットの [ネットワークの状態とタスクの表示]を開きます。

" コントロールパネル" をアイコンで表示している場合は、" ネットワークと共有センター " をクリックしてください。

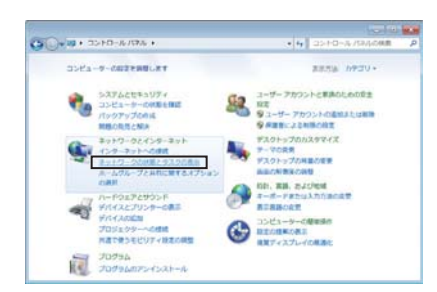

|                     |                                | HOW THE REAL PROPERTY AND INCOME.       |
|---------------------|--------------------------------|-----------------------------------------|
| C- III - IIVHI-A.H. | · #4100510-678688 ·            | • 4 3310-43184.088 P                    |
| 2203-9-0888885.87   |                                | BREAK PROPERTY.                         |
| Sitois PS-1788t     | Denai(R) (200 Denar Tar Makala | Stanstatus 27291-5768                   |
| Woulows CardSpace   | Mg Woolcow Defender            | <ul> <li>Worksen Lise CHIMES</li> </ul> |
| de Woulsve Liptere  | # Middae 27-6728-%             | Windows ELCUP / tt2-0-                  |
| ¥ 20545 t5#-        | C <20-2010308>                 | みインディウスのオプション                           |
| - +- #- +           | ●コンピューターの紙料用サンター               | @ 9054                                  |
| A45.2               | 達 ダスタパーと (ステート) メニュー           | ■ ディスプレイ                                |
| ■ デスクトップ カジェット      | # 57.17X T2-59-                | ###パイスとつりンター                            |
| ·********           | 様 ネットワークとあれなンター                | di ucen                                 |
| 季パックアップと構成          | 第1月28-153スの後期上ゲール              | 家 ジェルター オプンヨン                           |
| A 2x2+              | 42 70079442MM                  | A R-404-7                               |
| 3 498               | 風 コーザーアカウント                    | 13 08139-c+080539-                      |
| 0 3700              | A 118                          | C. MW2-A                                |
| € 8E07079A          | NE MAARE                       | 第 単価価格にキージナー                            |
| KLOBAL.             | 30.000                         | E EMBERICA                              |
| B WACKE             | 品語を読みたくない                      | 19 株式オプション                              |
| G RECEFL            | 100 Hallery-9-                 | af Drices                               |
| A HMBICLEME         |                                |                                         |

 ネットワークと共有センター、ウィンドウの左側 にあるメニューから、"アダプターの設定と変更"を選 択してください。

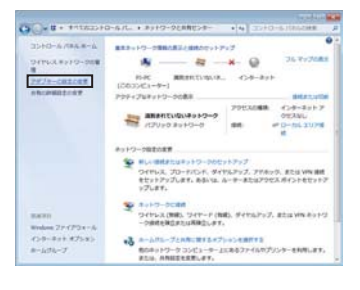

2.3 ネットワーク接続の設定 - 有線 LAN- (つづき)

5) " ローカルエリア接続 " を右クリックして、メニューを開き、" プロパティ " を選択して ください。

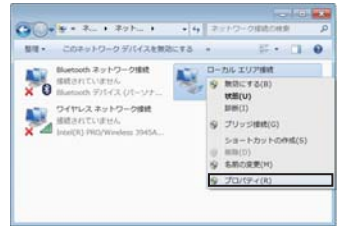

6) " インターネット プロトコルバージョン 4 (TCP/IPv4)" を選択し、[ プロパティ ] を クリックします。

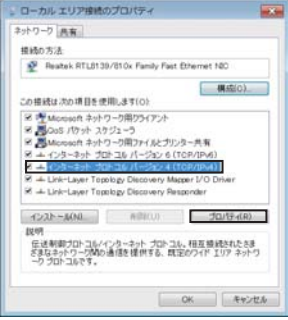

7) "次の IP アドレスを使う "を選択し、コンピュータの "IP アドレス "、" サブネットマスク"、" デフォルトゲートウェイ "を設定してください。ネットワーク内に DHCP サーバーがある場合は、"IP アドレスを自動的に取得する "を選択することで、IP アドレスを自動的に割り当てることができます。設定し終わったら、[OK] をクリックし、ウィンドウを閉じてください。

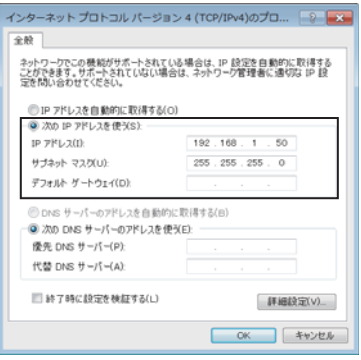

### 2.3 ネットワーク接続の設定 - 有線 LAN - (つづき)

[IP アドレスについて]

#### ■手動設定

コンピュータに設定する IP アドレスのネットワークアドレス部分、およびサブネットマ スクは、本機と同じとなるようにしてください。ただし、コンピュータの IP アドレス全 体が、本機を含む他のネットワーク機器と同じになるようには設定しないでください。

たとえば、本機の有線 LAN 設定が次のようになっている場合。

IP アドレス: 192.168.1.253 サブネットマスク: 255.255.255.0 このときのネットワークアドレスは、IP アドレスの下線部分、"192.168.1"です。 コンピュータの IP アドレスのネットワークアドレス部分とサブネットマスクは、本機と 同じになるよう、次のように指定します。

## IP アドレス: 192.168.1.xxx サブネットマスク: 255.255.255.0 IP アドレスの "xxx" 部分には、本機を含め、他のネットワーク機器と重複しない 1 ~ 254 の数値 (10 進数) を指定します。

# お知らせ

●既存のネットワークに接続する際は、事前にネットワーク管理者にご相談ください。 ● IP アドレスに "0.0.0.0" は設定できません。

- ●本機の有線 LAN IP アドレスは、「ネットワーク」メニューの「有線 LAN インフォメーション」から確認できます。また、「ネットワーク」メニューの「有線 LAN 設定」 「IP アドレス」(□【取扱説明書 詳細 応用編】)、あるいは Web ブラウザを使用して変更することができます (□18)。
- ●本機とコンピュータが異なるネットワーク上にある場合は、デフォルトゲートウェイを 設定する必要があります。詳細については、ネットワーク管理者にお問い合わせください。

#### ■自動設定

接続しているネットワーク内に DHCP サーバが存在する場合は、コンピュータと本機に、 IP アドレスを自動的に割り当てることができます。

※ DHCP(Dynamic Host Configuration Protocol)サーバーは、機器に対して、IP アドレスなどの必要なネットワーク設定を行います。

#### 2.3.3 インターネットオプションの設定

 "ネットワークと共用センター"のウィンドウで、"インターネットオプション"を選 択し、"インターネットのプロパティ"ウィンドウを開きます。

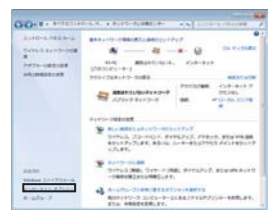

2) " 接続 " タブで、[LAN の設定 ] をクリックし、" ローカルエリアネットワーク (LAN) の設定 " のウィンドウを開きます。

| 10日本アッカモクラの人で、近れし、                                                                                       | - サットアップ(1) |
|----------------------------------------------------------------------------------------------------|-------------|
| 5(ヤルファ大) 教堂フライベート ネートワー5048定                                                                             |             |
|                                                                                                    | and.        |
|                                                                                                    | MIN COMMP   |
|                                                                                                    | - NU111     |
| たかから、サーバーを構成する必要が決る場合は、<br>(研究)を通知してくたわい。<br>※ ちくてみらならない)<br>日 キャイワード地球が中市になくいきには、ホイヤル<br>の さかいかかかったからの。 | TEM.        |
| HEARTH C.                                                                                                | 10100       |
| 0-55 117 3:1-7-5 LAN OF                                                                                  |             |

3) " ローカルエリアネットワーク (LAN) の設定 " のウィンドウで、すべてのボックスの チェックを外します。設定し終わったら、[OK] をクリックし、ウィンドウを閉じてく ださい。

| 👫 ローカル エリア ネットワーク (LAN) の設定 🛛 🛛 🕰                                       |
|-------------------------------------------------------------------------|
| 自動構成                                                                    |
| 自動構成にすると、手動による設定事項を上書をする場合があります。手動<br>による設定を確実に使用するためには、自動構成を無効にしてください。 |
| 設定を自動的に検出する(A)                                                          |
| ■ 自動構成スクリプトを使用する(S)                                                     |
| PFL2(R):                                                                |
| プロキシ サーバー                                                               |
| □ LAN にプロキシ サーパーを使用する にわらの設定はダイヤルアップまたは<br>VPN 接続には適用されませんXX)           |
| アドレス(E) ボート(T): 80 詳細設定(C)                                              |
| <ul> <li>ローカル アドレスにはプロキシ サーバーを使用しない(B)</li> </ul>                       |
| ОК ++72/                                                                |

# 2.4 ネットワーク接続の設定 - 無線 LAN -

#### <u>2.4.1 機器を接続する</u>

この項では無線 LAN を手動で設定してネットワークに接続する方法を説明します。 指定の USB ワイヤレスアダプターを使用して、本機とコンピュータ間を Ad-Hoc、およ び Infrastructure の各モードで通信することができます。

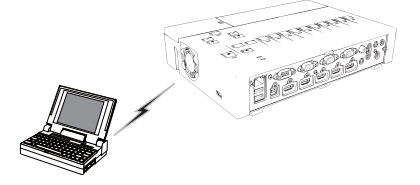

図 2.4.1a アクセスポイントを使用しない通信(Ad-Hoc)

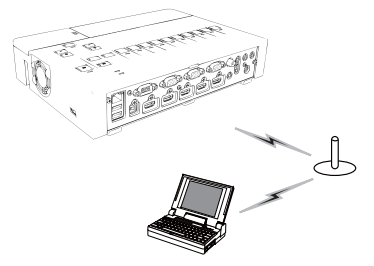

図 2.4.1.b アクセスポイントを使用した通信(Infrastructure)

Ad-Hoc モードは、通信用のアクセスポイントを必要としない無線 LAN の接続方式です。 Infrastructure モードは、通信用のアクセスポイントを必要とする無線 LAN の接続方式 で、このモードのほうが多数の機器を接続する場合に便利です。

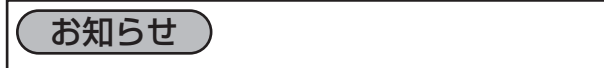

●既存のネットワークに接続する際は、事前にネットワーク管理者にご相談ください。

はじめに、USB ワイヤレスアダプターを本機の USB TYPE A 端子に挿入してください。 そのあと、コンピュータの無線接続の設定を行います。

IEEE802.11 b/g/n の無線 LAN モジュール / アダプタがコンピュータに搭載されている場合は、これを有効にし、他のネットワークデバイスは無効にします。無線 LAN モジュール / アダプタがご使用のコンピュータに搭載されていない場合は、IEEE802.11 b/g/n の無線LAN モジュール / アダプタを接続し、デバイスドライバをインストールしてください。 詳細は、ご使用のコンピュータと無線LAN モジュール / アダプタのマニュアルをご参照ください。

#### 2.4.2 無線 LAN の接続設定

Windows<sup>®</sup> 7 を使用する場合の、無線 LAN 接続の設定方法について説明します。ここでは、本機が初期設定である場合を説明します。アクセスポイントやデータ暗号化を使用する場合は、設定方法が違います。詳細は、コンピュータと無線 LAN モジュール/アダプタの取扱説明書を参照してください。

本機の無線 LAN 初期設定は次のようになっています。

接続方式:Ad-Hoc

SSID : switcher

チャンネル:1ch

データの暗号化:無効

IP アドレス: 192.168.10.253

お知らせ

- ●この設定は、「ネットワーク」メニューの「無線 LAN 設定」、あるいは Web ブラウザを 使用して変更することができます。詳細は、取扱説明書 - 詳細 - 応用編をご参照ください。
- 1) "ネットワークと共用センター"のウィンドウで、左側のメニューから、"アダプターの 設定の変更"を選択してください。

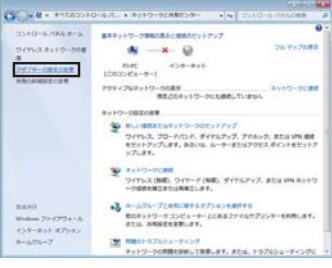

## 2.4 ネットワーク接続の設定 - 無線 LAN - (つづき)

2) "ワイヤレスネットワーク接続"を右クリックしてメニューを開き、プロパティを選択してください。

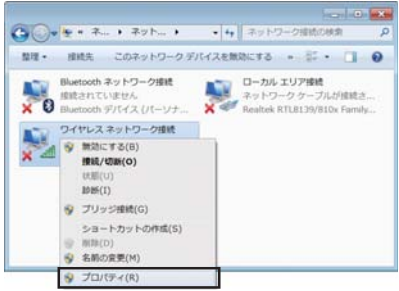

3) " インターネット プロトコルバージョン 4 (TCP/IPv4)" を選択し、[ プロパティ ] を クリックします。

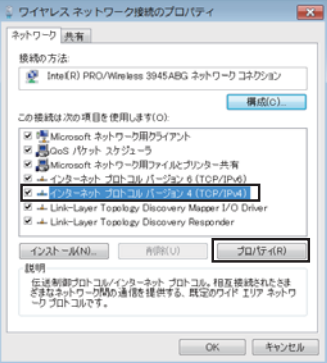

4) "次の IP アドレスを使う "を選択し、コンピュータの "IP アドレス "、" サブネットマスク "、" デフォルトゲートウェイ "を設定してください。ネットワーク内に DHCP サーバーがある場合は、"IP アドレスを自動的に取得する "を選択することで、IP アドレスを自動的に割り当てることができます。設定し終わったら、[OK] をクリックし、ウィンドウを閉じてください。

| loトワークでこの機能がサポートされ、<br>とができます。サポートされていない! | ている場合は、IP 設定を自動的に取得す<br>書合は、ネットワーク管理者に適切な IP |
|-------------------------------------------|----------------------------------------------|
| 記を聞い合わせてください。                             |                                              |
| ⑦ IP 7ドレスを自動的に取得する                        | (0)                                          |
| ◎ 次の IP 7ドレスを使う(S).                       |                                              |
| IP アドレス(I)                                | 192 . 168 . 10 . 50                          |
| サブネット マスク(U)                              | 255 255 255 0                                |
| デフォルト ゲートウェイ(D)                           |                                              |
| ① DFG サーバーの7ドレスを自動                        | 的汇取(博生品(日)                                   |
| ○ 次の DNS サーバーのアドレスを                       | 使(10)                                        |
| 優先 DNS サーバー(P)                            |                                              |
| 代替 DNS サーバー(A)                            |                                              |
| ※ 終7時に設定を検証する(L)                          | <b>詳細設定(V)</b>                               |

## 2.4 ネットワーク接続の設定 - 無線 LAN - (つづき)

[IP アドレスについて]

#### ■手動設定

コンピュータに設定する IP アドレスのネットワークアドレス部分、およびサブネットマ スクは、本機と同じとなるようにしてください。ただし、コンピュータの IP アドレス全 体が、本機を含む他のネットワーク機器と同じになるようには設定しないでください。

たとえば、本機の無線 LAN 設定が次のようになっている場合。

IP アドレス: 192.168.10.253 サブネットマスク: 255.255.255.0 このときのネットワークアドレスは、IP アドレスの下線部分、"192.168.10"です。 コンピュータの IP アドレスのネットワークアドレス部分とサブネットマスクは、本機と 同じになるよう、次のように指定します。

IP アドレス: 192.168.10.xxx サブネットマスク: 255.255.255.0 IP アドレスの "xxx" 部分には、本機を含め、他のネットワーク機器と重複しない 1 ~ 254 の数値 (10 進数) を指定します。

# お知らせ

- ●既存のネットワークに接続する際は、事前にネットワーク管理者にご相談ください。 ● IP アドレスに "0.0.0.0" は設定できません。
- ●本機の無線 LAN IP アドレスは、「ネットワーク」メニューの「無線 LAN インフォメー ション」から確認できます。また、「ネットワーク」メニューの「無線 LAN 設定」-「IP アドレス」(□□【取扱説明書 - 詳細 - 応用編】)、あるいは Web ブラウザを使用して変 更することができます (□□18)。
- ●本機とコンピュータが異なるネットワーク上にある場合は、デフォルトゲートウェイを 設定する必要があります。詳細については、ネットワーク管理者にお問い合わせください。

#### ■自動設定

接続しているネットワーク内に DHCP サーバが存在する場合は、コンピュータと本機に、 IP アドレスを自動的に割り当てることができます。

※ DHCP(Dynamic Host Configuration Protocol)サーバーは、機器に対して、IP アドレスなどの必要なネットワーク設定を行います。

# 2.4 ネットワーク接続の設定 - 無線 LAN - (つづき)

5) " ワイヤレスネットワーク接続 " を右クリックし、接続 / 切断を選択します。

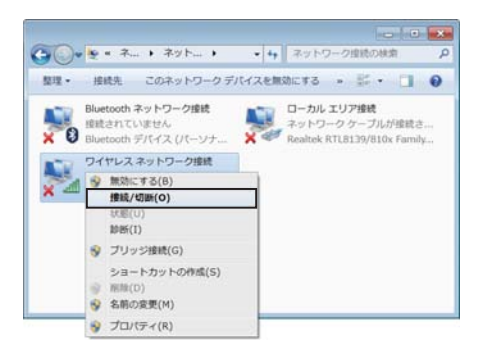

6) 接続可能なネットワークから本機の SSID(デフォルト "switcher")を選択してくだ さい。暗号方式が有効の場合は、暗号キーの入力を求めるウィンドウが表示されます。 設定した暗号キーを入力してください。

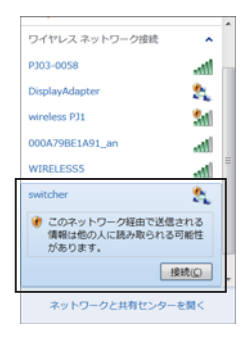

7) 接続が成功すると、SSIDの横に"接続"と表示されます。

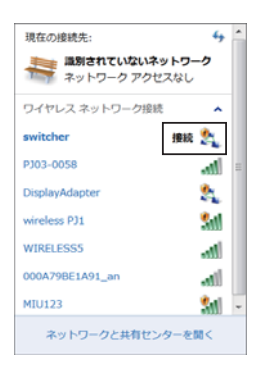

# 3. ネットワークプレゼンテーション

ネットワーク経由で本機に転送されたコンピュータ画面と音声のデータを本機の HDMI OUT 端子に接続されたプロジェクターなどの映像機器に出力して表示再生する事ができ ます。このネットワークプレゼンテーション機能は、プレゼンテーションおよび会議を円 滑にすすめるのに有効です。

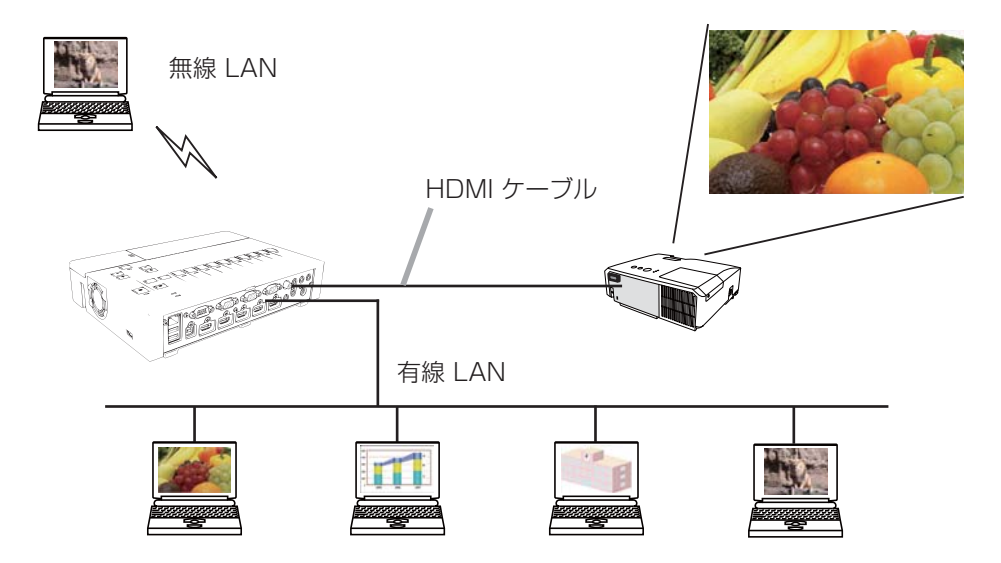

ネットワークプレゼンテーションには、専用のアプリケーション、"LiveViewer" が必要です。 付属品 CD-ROM「Wireless & Network Software」からインストールしてください。 また、最新バージョンの "LiveViewer" は、日立のホームページからダウンロードできます。

日立ホームページ URL: http://www.hitachi.co.jp/proj/

お使いの機種により、LiveViewerの使用できる機能が異なります。 最新のLiveViewerをダウンロードしてご使用になる場合は、LiveViewer取扱説明書の 該当するグループの項を参照してください。 本機種のグループは、Gになります。

# 4.Web コントロール

ネットワークで接続したコンピュータから、Web ブラウザを使用して本機の状態確認、 設定、制御を行うことができます。

# お知らせ

● Internet Explorer<sup>®</sup> 6.0 以降のバージョンが必要です。

 ● Web ブラウザの設定で、JavaScript<sup>®</sup> を有効にしてください。JavaScript<sup>®</sup> が無効になっていると、Web コントロールの画面が正しく表示されないことがあります。 JavaScript<sup>®</sup> を有効にする方法については、Web ブラウザのヘルプをご覧ください。
 ● Web ブラウザの更新プログラムは、すべて適用してください。

●無線 LAN と有線 LAN から同時にデータが送信された場合、本機がデータを正常に処 理できないことがあります。

Web ブラウザを使用して本機の制御あるいは設定を行う場合は、以下の説明に従って操作してください。

コンピュータと本機がネットワークで接続されていることを確認し、Web ブラウザを起動してください。以下の例のように、本機の IP アドレスを Web ブラウザの URL 入力ボックスに入力し、ENTER キーを押すか、あるいは IP をクリックしてください。

例:本機のIP アドレスが"192.168.1.10"の 場合、Web ブラウザのURL 入力ボックスに URL: http://192.168.1.10/を入力し、 ENTER キーを押すか、あるいは Pをクリック してください。正しいURL が入力され、本機と ご使用のコンピュータが正しくネットワークで 接続されていれば、

右図のようなログオン画面が表示されます。

| Windows セキュ             | リティ                                                   |            |
|-------------------------|-------------------------------------------------------|------------|
| Web Server A<br>とパスワードが | uthentication のサーバー 192.168.1.10 にはユー!<br>必要です。       | ¥-2        |
| 警告: このサー<br>送信することで     | -バーは、ユーザー名とパスワードを安全ではない洗<br>1要求しています (安全な想然を使わない基本的な認 | 法で<br>2厘)。 |
|                         | ユーザー名<br>/パスワード<br>■ 資格清朝を記憶する                        |            |
|                         | OK #72                                                | ter -      |
|                         |                                                       |            |

ログオン画面

## <u>4.1 ログオン</u>

Web コントロールを使用するには、 ユーザー名とパスワードを入力する必要があります。

パスワードの初期設定は下表の通りです。

| ユーザー名 | Administrator     |
|-------|-------------------|
| パスワード | (工場出荷時は設定されていません) |

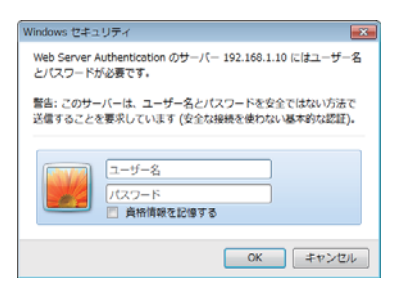

ユーザー名とパスワードを入力し、[OK] をクリックしてください。 ログオンが成功すると、下図の画面が表示されます。

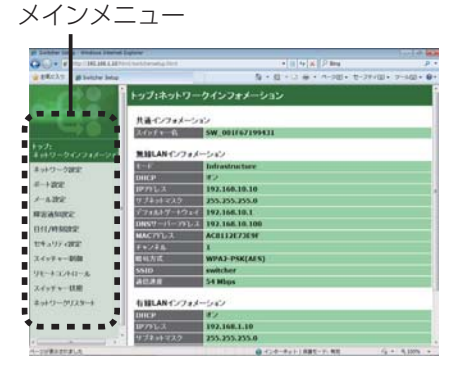

画面左側のメインメニューから 設定・操作したいメニュー項目を選んでください。

# お知らせ

● Web コントロールの画面は、本機の言語設定と同じ言語で表示されます。Web コントロール画面の表示言語を変更するには、本機の「簡単」メニュー または「詳細」メニューの「スクリーン」メニュー(□□【取扱説明書 - 詳細 - 応用編】)から「表示言語」を変更するか、Web コントロール「スイッチャー制御」 – 「スクリーン」で表示言語(□□31)を変更してください。

## <u>4.2 ネットワークインフォメーション</u>

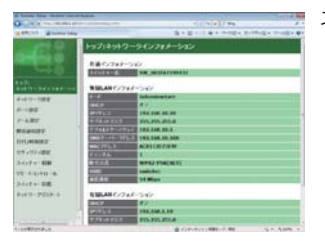

ネットワークインフォメーションでは、本機の現在のネッ トワークの設定を表示します。

|   | 項目              | 説明                            |
|---|-----------------|-------------------------------|
| 共 | 通インフォメーション      | 無線 LAN と有線 LAN で共通の情報を表示します。  |
|   | スイッチャー名         | 本機に登録されたスイッチャー名です。            |
| 無 | 線 LAN インフォメーション | 本機の無線 LAN 設定を表示します。           |
|   | モード             | 本機の無線接続モードを表示します。             |
|   | DHCP            | 本機の DHCP 設定です。                |
|   | IP アドレス         | 本機の IP アドレスです。                |
|   | サブネットマスク        | 本機のサブネットマスクです。                |
|   | デフォルトゲートウェイ     | 本機のデフォルトゲートウェイです。             |
|   | DNS サーバーアドレス    | DNS サーバーのアドレスです。              |
|   |                 | 本機の MAC アドレスです。               |
|   | MAC J FDA       | ※ご使用になるUSBワイヤレスアダプターごとに異なります。 |
|   | チャンネル           | 無線接続に使用するチャンネルです。             |
|   | 暗号方式            | 本機の暗号方式設定です。                  |
|   | SSID            | 本機の使用している SSID です。            |
|   | 通信速度            | 無線 LAN 通信速度を表示します。            |
| 有 | 線 LAN インフォメーション | 本機の有線 LAN 設定を表示します。           |
|   | DHCP            | 本機の DHCP 設定です。                |
|   | IP アドレス         | 本機の IP アドレスです。                |
|   | サブネットマスク        | 本機のサブネットマスクです。                |
|   | デフォルトゲートウェイ     | 本機のデフォルトゲートウェイです。             |
|   | DNS サーバーアドレス    | DNS サーバーのアドレスです。              |
|   | MAC アドレス        | 本機の MAC アドレスです。               |

## <u>4.3 ネットワーク設定</u>

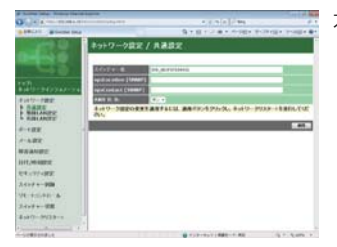

本画面では、本機のネットワークの設定を行います。

| 項目 |                        | 説明                                   |
|----|------------------------|--------------------------------------|
| 共  | 通設定                    | 無線 LAN と有線 LAN で共通の機能の設定を行います。.      |
|    |                        | スイッチャー名を設定します。                       |
|    | 7 /                    | 最大64 文字まで設定できます。使用できるのは、英数字、スペー      |
|    | X1 95 7 - 4            | ス、および以下の記号のみで、全て半角で入力してください。         |
|    |                        | !"# \$% &'()*+,/:;<=>?@ [ ¥]^_`{ }~  |
|    | sysLocation            | SNMP 使用時に参照する設置場所情報を入力します。           |
|    | (SNMP)                 | 半角英数字で 255 文字まで入力できます。               |
|    | sysContact             | SNMP 使用時に参照する連絡先情報を入力します。            |
|    | (SNMP)                 | 半角英数字で 255 文字まで入力できます。               |
|    |                        | 「AMX デバイスディスカバリー 」の設定を行います。          |
|    |                        | この設定により「AMX コントローラ」がネットワークを介         |
|    | (AMX Device Discovery) | して本機を検出することができるようになります。「AMX          |
|    |                        | デバイスディスカバリー 」についての詳細は、AMX のホー        |
|    |                        | ムページ URL:http://www.amx.com をご覧ください。 |

| 項目        |                    |      | 項目                 | 説明                                                                                                    |  |  |
|-----------|--------------------|------|--------------------|----------------------------------------------------------------------------------------------------|--|--|
| 無線 LAN 設定 |                    | 設定   | 本機の無線 LAN 設定を行います。 |                                                                                                    |  |  |
|           | モード                |      | :                  | "Ad-Hoc"もしくは"Infrastructure"を選択します。                                                                                                    |  |  |
|           | IP 設定              |      | Ē                  | ネットワーク設定を行います。                                                                                                    |  |  |
|           | DHCP オン            |      | -ICP オン            | DHCP を有効にします。                                                                                                    |  |  |
|           | DHCP オフ            |      | HCP オフ             | DHCP を無効にします。                                                                                                    |  |  |
|           |                    |      | IP アドレス            | DHCP を無効にしたときの IP アドレスを設定します。                                                                                                    |  |  |
|           |                    |      | サブネットマスク           | DHCP を無効にしたときのサブネットマスクを設定します。                                                                                                    |  |  |
|           |                    |      | デフォルト              | DHCP を無効にしたときのデフォルトゲートウェイを設定                                                                                                    |  |  |
|           |                    |      | ゲートウェイ             | します。                                                                                                    |  |  |
|           | DN                 | IS · | サーバーアドレス           | DNS サーバーのアドレスを設定します。                                                                                                    |  |  |
|           |                    |      |                    | Ad-Hoc モードで使用するチャンネルを、1~11の間で選択します。                                                                                                    |  |  |
|           | チャンネル              |      |                    | お知らせ<br>●日本国内で使用できるチャンネルは、1~11です。また、                                                                                                    |  |  |
|           |                    |      |                    | 規格によってはご利用のコンピュータに、別途ワイヤレ<br>スネットワークカードが必要になる場合があります。                                                                                                    |  |  |
|           | 暗号方式               |      | 式                  | 暗号方式を選択します。                                                                                                    |  |  |
|           | WEP +              |      | +                  | WEP キーを設定します。         WEP キーには、ASCII 文字、または16進数を選択して使用できます。         原できます。選択した暗号方式または使用する文字方式によって下表のように設定できる文字の長さが異なります。         暗号方式         ASCII 文字         16進数 |  |  |
|           |                    |      |                    | WEP 640II 5 X子 IU X子<br>WEP 128bit 13 文字 26 文字                                                                                                    |  |  |
|           |                    |      |                    | WPA パスフレーズを設定します                                                                                                    |  |  |
|           | WPA パスフレーズ<br>SSID |      |                    | 8~63文字の問で設定することができます                                                                                                    |  |  |
|           |                    |      | パスフレーズ             | は日できるのけ 苗数字 スペース お上びい下の記号のみで                                                                                                    |  |  |
|           |                    |      |                    | 使用 こ 2 るのは、英数子、スペース、のより以下の記ちのの C、<br>  今て半角で 1 カーてください                                                                                                    |  |  |
|           |                    |      |                    | 主 C 十 月 C 八 J U C へ に C U い<br>  !"#                                                                                                    |  |  |
|           |                    |      |                    | : # ゆ70 ぬり エ,-:/.,ヽーー/: ('' [ *j'`_ 1)                                                                                                    |  |  |
|           |                    |      |                    | リヘトなり 30H を迭かしより。<br>油白で任音の SSIN を設定する提会は"カフタム"を選択し                                                                                                    |  |  |
|           |                    |      |                    |                                                                                                    |  |  |
|           |                    |      |                    |                                                                                                    |  |  |
|           |                    |      |                    | 取八 JL スナム C 取たしきより。                                                                                                    |  |  |
|           |                    |      |                    | へ、いみし以下の記与ののと、主て十円て八刀してへたさい。<br>  "# \$% &'()*+ - /…<=>?@「¥1^ `川~                                                                                                   |  |  |
|           |                    |      |                    |                                                                                                    |  |  |

|              |           |          | 項目                   | 説明                            |
|--------------|-----------|----------|----------------------|-------------------------------|
| 有            | 有線 LAN 設定 |          | 設定                   | 本機の有線 LAN 設定を行います。            |
|              | IP        | 設於       | È                    | ネットワーク設定を行います。                |
|              |           | Dŀ       | -ICP オン              | DHCP を有効にします。                 |
|              |           | Dŀ       | -ICP オフ              | DHCP を無効にします。                 |
|              |           |          | IP アドレス              | DHCP を無効にしたときの IP アドレスを設定します。 |
|              |           |          | サブネットマスク             | DHCP を無効にしたときのサブネットマスクを設定します。 |
|              |           |          | デフォルトゲー              | DHCP を無効にしたときのデフォルトゲートウェイを設定  |
|              |           |          | トウェイ                 | します。                          |
| DNS サーバーアドレス |           | ナーバーアドレス | DNS サーバーのアドレスを設定します。 |                               |

[適用]ボタンをクリックし、設定を保存してください。

# お知らせ

- ●新しい設定は、ネットワーク接続を再起動した後に有効になります。設定を変更した ら、必ずメインメニューの[ネットワークリスタート]をクリックしてネットワーク 接続を再起動させてください(□40)。
- 本機を既存のネットワークに接続する場合は、事前にネットワーク管理者にご相談ください。
- WEP キー、WPA パスフレーズおよび SSID に無効な文字を使用した場合は、設定できません。
- スイッチャーは、無線 LAN と有線 LAN 両方で、同じネットワークに接続することはできません。無線 LAN と有線 LAN で、同じネットワークアドレスを設定しないでください。

# <u>4.4 ポート設定</u>

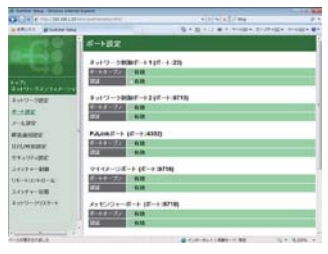

"ポート設定"では、通信ポートの設定を行います。

| 項目                          |                            | 説明                                 |
|-----------------------------|----------------------------|------------------------------------|
| ネットワーク制御ポート 1<br>(ポート : 23) |                            | ネットワーク制御ポート1(ポート:23)の設定を行います。      |
|                             | ポートオープン                    | ポート:23を使用するには、[有効]チェックボックスをオンにします。 |
|                             | ≡≂≡≂                       | このポートで認証を使用する場合は、[有効] チェックボッ       |
|                             | 115/06                     | クスをオンにします。                         |
| ネ<br>(オ                     | ットワーク制御ポート2<br>ペート : 9715) | ネットワーク制御ポート2(ポート:9715)の設定を行います。    |
|                             | + + -                      | ポート:9715 を使用するには、[有効] チェックボックス     |
|                             | ホートオーノノ                    | をオンにします。                           |
|                             | = <b>7</b> ]= <b>7</b>     | このポートで認証を使用する場合は、[有効] チェックボック      |
|                             | 山市が高                       | スをオンにします。                          |
| PJLink™ ポート<br>(ポート : 4352) |                            | PJLink™ ポート ( ポート :4352) の設定を行います。 |
|                             | ポートオープン                    | ポート:4352を使用するには、[有効] チェックボックス      |
|                             |                            | をオンにします。                           |
|                             | 認証                         | このポートで認証を使用する場合は、[有効] チェックボック      |
|                             |                            | スをオンにします。                          |
| マイイメージポート<br>(ポート : 9716)   |                            | マイイメージポート(ポート :9716)の設定を行います。      |
|                             | + + ->                     | ポート:9716を使用するには、[有効]チェックボックス       |
|                             |                            | をオンにします。                           |
|                             | ======                     | このポートで認証を使用する場合は、[有効] チェックボック      |
|                             |                            | スをオンにします。                          |
| メッセンジャーポート                  |                            | <br> メッセンジャーポート(ポート:9719)の設定を行います  |
| (オ                          | (ート: 9719)                 |                                    |
|                             | ポートオープン                    | ポート:9719を使用するには、 [有効] チェックボックス     |
|                             |                            | をオンにします。                           |
|                             | 認証                         | このポートで認証を使用する場合は、[有効] チェックボック      |
|                             |                            | スをオンにします。                          |

24

| 項目       |           | 説明                                |
|----------|-----------|-----------------------------------|
| SNMP ポート |           | SNMP ポートの設定を行います。                 |
|          | ポートオープン   | SNMP を使用する場合は、[有効]チェックボックスをオ      |
|          | ホートオーフン   | ンにします。                            |
|          |           | SNMP トラップ宛先の IP アドレスを設定します。       |
|          |           | "ネットワーク設定"の画面で、DNS サーバーのアドレス      |
|          | トニップフドレフ  | を設定していれば、IP アドレスだけでなく、ドメイン名も      |
|          | F7977FDX  | お使い頂けます。ホストまたはドメイン名は半角英数字と        |
|          |           | "-"(ハイフン)、"."(ピリオド)の記号で 255 文字まで  |
|          |           | 入力できます。                           |
|          | MIB ファイルの |                                   |
|          | ダウンロード    | 本板からMIB ファイルをタウンロードすることかてきよす。<br> |
| ネ        | ットワーク     |                                   |
| ブリッジポート  |           | 「ネットワークフリックホートの設定を1」いより。          |
|          |           | ネットワークブリッジポートの番号を設定します。           |
|          |           | 1024 ~ 65535 のうち、4352、5500、5900、  |
|          | ポート番号     | 9715、9716、9719、9720、41794 以外の番号を  |
|          |           | 設定してください。                         |
|          |           | 初期設定では 9717 が設定されています。            |

[適用]ボタンをクリックし、設定を保存してください。

## お知らせ

●新しい設定は、ネットワーク接続を再起動した後に有効になります。設定を変更した ら、必ずメインメニューの [ネットワークリスタート] をクリックしてネットワーク 接続を再起動させてください (□40)。

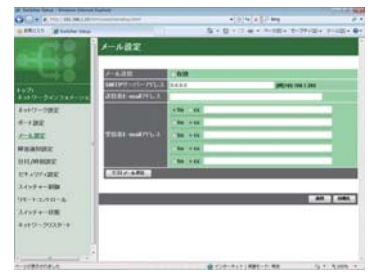

"メール設定"では、"障害通知設定"で指定された、

各エラー/警告の通知を行うための電子メールの 設定を行います。

| 項目         | 説明                                 |
|------------|------------------------------------|
|            | 電子メール機能を使用するには、[有効] チェックボックス       |
| メール洋信      | をオンにします。                           |
|            | 電子メールの送信条件については、"障害通知設定"の画面        |
|            | で設定してください。                         |
|            | メールサーバーの IP アドレスを設定します。            |
|            | "ネットワーク設定"の画面で、DNS サーバーのアドレス       |
| SMTP サーバー  | を設定していれば、IP アドレスだけでなく、ドメイン名も       |
| アドレス       | お使い頂けます。ホストまたはドメイン名は半角英数字と         |
|            | "-"(ハイフン)、"."(ピリオド)の記号で 255 文字まで   |
|            | 入力できます。                            |
| 送信者 E-mail | 送信者の電子メールアドレスを設定します。               |
| アドレス       | 半角英数字で 255 文字まで設定できます。             |
| 西信老 E mail | 受信者(最大5名)の電子メールアドレスを設定します。         |
|            | 各アドレスの [to] または [cc] を指定することもできます。 |
|            | 半角英数字で 255 文字まで入力できます。             |

[適用]ボタンをクリックし、設定を保存してください。

# お知らせ

●メール設定が正しく機能するかどうかは、[テストメール送信] ボタンをクリックして 確認できます。[テストメール送信] ボタンを クリックする前に、"メール送信"の[有 効] チェックボックスをオンにしてください。

●本機を既存のネットワークに接続する場合は、事前にネットワーク管理者にご相談ください。

### 4.6 障害通知設定

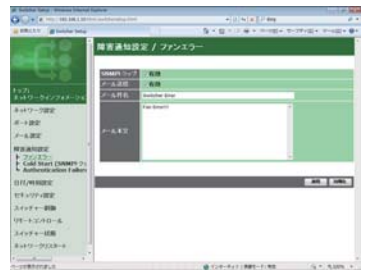

各種エラー / 警告におけるメール、SNMP トラップの 設定を行います。

| 項目                     | 説明                                 |
|------------------------|------------------------------------|
| ファンエラー                 | 冷却ファンが動作していません。                    |
| Cold Start             | 本機の電源立ち上げ時に"Cold Start"の通知が表示されます。 |
| Authoritoption Epiluro | 未認証の SNMP コミュニティからの SNMP アクセスがあ    |
| Authentication Failure | りました。                              |

各々のエラー / 警告通知について、以下の項目を設定できます。

| 項目                          | 説明                                              |
|-----------------------------|-------------------------------------------------|
|                             | SNMP トラップによる自動通知を有効にするには、[有効]                   |
|                             | チェックボックスをオンにします。                                |
|                             | 電子メール機能による自動通知を有効にするには、[有効]                     |
|                             | チェックボックスをオンにします。                                |
|                             | 本項目は、"Cold Start" と "Authentication Failure" を選 |
|                             | 択した場合は表示されません。                                  |
|                             | 送信する電子メールの件名を設定します。半角 100 文字ま                   |
| ✓                           | で設定できます。                                        |
|                             | 本項目は、"Cold Start" と "Authentication Failure" を選 |
|                             | 択した場合は表示されません。                                  |
|                             | 送信する電子メールの本文を設定します。半角 1024 文字ま                  |
| ┙ <u></u> ╷ <del>╷</del> ★☆ | で設定できます。                                        |
|                             | 本項目は、"Cold Start" と "Authentication Failure" を選 |
|                             | 択した場合は表示されません。                                  |

[適用]ボタンをクリックし、設定を保存してください。

# 4.7 日付/時刻設定

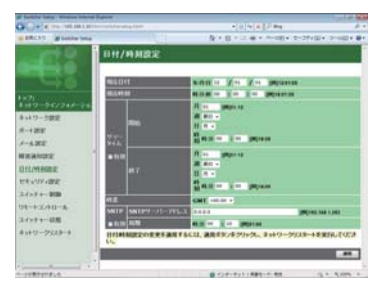

"日付/時刻設定"では、日時の設定を行います。

| 項目   |              |             | 説明                               |                                   |
|------|--------------|-------------|----------------------------------|-----------------------------------|
| 現在日付 |              |             | 年/月/日の形式で日付を設定します。               |                                   |
| 現在時刻 |              |             | 時:分:秒の形式で現在時刻を設定します。             |                                   |
|      | _            | <b>5</b> 71 |                                  | サマータイムを有効にするには、「有効」チェックボックス       |
| פן   | ~-           | 914         |                                  | をオンにします。                          |
|      | 開            | 始           |                                  | サマータイムを開始する日時を設定します。              |
|      |              | 月           |                                  | サマータイムを開始する月(1~12)を設定します。         |
|      |              |             |                                  | サマータイムを開始する日の曜日が、その月で何週目か(最       |
|      |              | 迴           |                                  | 初、2、3、4、最後)を設定します。                |
|      | 日<br>時刻<br>分 |             |                                  | サマータイムを開始する日の曜日(日、月、火、水、木、金、      |
|      |              |             |                                  | 土)を設定します。                         |
|      |              |             | 時                                | サマータイムを開始する " 時 " (0 ~ 23)を設定します。 |
|      |              |             | 分                                | サマータイムを開始する " 分 "(0 ~ 59)を設定します。  |
|      | 終            | <u>ر</u>    |                                  | サマータイムを終了する日時を設定します。              |
|      |              | 月           |                                  | サマータイムを終了する月(1~12)を設定します。         |
|      |              |             |                                  | サマータイムを終了する日の曜日が、その月で何週目か(最       |
| 池    |              |             | 初、2、3、4、最後)を設定します。               |                                   |
|      |              | _           |                                  | サマータイムを終了する日の曜日(日、月、火、水、木、金、      |
|      |              |             | 土)を設定します。                        |                                   |
|      |              | ロキカル        | 時                                | サマータイムを終了する " 時 "(0 ~ 23)を設定します。  |
|      | 时刻           | 分           | サマータイムを終了する " 分 "(0 ~ 59)を設定します。 |                                   |

| 項目 |                   | 説明                                |
|----|-------------------|-----------------------------------|
|    |                   | グリニッジ標準時に対する時差(時:分)を設定します。        |
| 時  | 差                 | コンピュータの設定と同じ時差を設定してください。不明な       |
|    |                   | 場合は、IT 管理者に問い合わせてください。            |
|    | סדו               | SNTP サーバーを使って日時を自動的に設定する場合は、      |
|    |                   | [有効]チェックボックスをオンにします。              |
|    | SNTP サーバー<br>アドレス | SNTP サーバーの IP アドレスまたはドメイン名を設定します。 |
|    | (m) HD            | SNTP サーバーから日時の情報を取得する間隔(時:分)      |
|    |                   | を設定します。                           |

[適用]ボタンをクリックし、設定を保存してください。

# お知らせ

- ●新しい設定は、ネットワーク接続を再起動した後に有効になります。設定を変更した ら、必ずメインメニューの [ネットワークリスタート] をクリックしてネットワーク 接続を再起動させてください (□40)。
- ●本機を既存のネットワークに接続する場合は、サーバーのアドレスを設定する前に ネットワーク管理者にご相談ください。
- ●本機の電源を切ると、日付 / 時刻は初期化されます。
- SNTP 機能を有効にするには、時差を設定する必要があります。
- SNTP 機能が有効のときは、タイムサーバーから日時の情報を取得し、設定を上書きします。
   ●内蔵時計の時間は、ずれてくる場合があります。正確な時間を維持するためには、
   SNTP 機能を使用することをお勧めします。

## <u>4.8 セキュリティ設定</u>

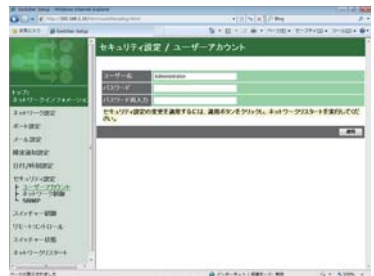

"セキュリティ設定"では、パスワードなどの通信に 関わるセキュリティの設定を行います。

| 項目        |                | 説明                                      |
|-----------|----------------|-----------------------------------------|
| ユーザーアカウント |                | ユーザー名とパスワードを設定します。                      |
|           | <b>ユ</b> タ     | ユーザー名を設定します。                            |
|           | ユーリー名          | 半角英数字で 32 文字まで設定できます。                   |
|           | パスワード          | パスワードを設定します。                            |
|           |                | 半角英数字で 255 文字まで設定できます。                  |
|           | パスワード再入力       | 確認のために、上記のパスワードを再入力してください。              |
| ネットワーク制御  |                | コマンド制御の認証パスワードを設定します。                   |
|           | あまた パフロード      | 認証パスワードを設定します。                          |
|           | 認証ハスシート        | 半角英数字で 32 文字まで設定できます。                   |
|           | 認証パスワード<br>再入力 | 確認のために、上記の認証パスワードを再入力してください。            |
| SNMP      |                | SNMP 使用時のコミュニティ名を設定します。                 |
|           | コミュニティ名        | コミュニティ名を設定します。<br>半角英数字で 64 文字まで設定できます。 |

[適用]ボタンをクリックし、設定を保存してください。

### お知らせ

- ●新しい設定は、ネットワーク接続を再起動した後に有効になります。設定を変更した ら、必ずメインメニューの [ネットワークリスタート] をクリックしてネットワーク 接続を再起動させてください (□40)。
- " ネットワーク制御 " で設定したパスワードは、ネットワーク制御ポート 1 / 2 (ポート: 23、9715)、PJLink™ ポート (ポート: 4352)、マイ イメージポート (ポート: 9716)、メッセンジャーポート (ポート: 9719) に共通で有効となります。

## <u>4.9 スイッチャー制御</u>

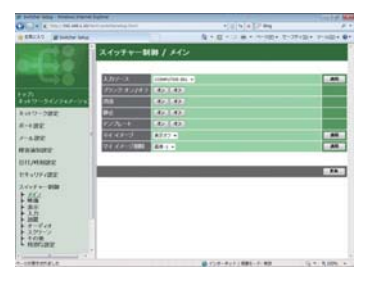

"スイッチャー制御"では、本機の設定状態を表示し、また、 本機を遠隔操作することができます。制御メニューを選 択すると、制御メニューごとの設定画面が表示されます。

# お知らせ

● Web コントロールを使用中に、本機のメニューで設定を変更した場合、画面の表示 と実際の設定が一致しないことがあります。その場合には、[更新]ボタンをクリック して、本機の設定を再読込みしてください。

| 項目  |              | 説明                            |
|-----|--------------|-------------------------------|
| メイン |              |                               |
|     | 1 +11_7      | 映像入力信号を選択します。                 |
|     | 入力シース        | 設定を変更したら、[適用] ボタンをクリックしてください。 |
|     | ブランク オン / オフ | ブランク画面表示のオン/オフ(通常画面)を設定します。   |
|     | 消音           | 消音のオン/オフを設定します。               |
|     | 静止           | 画面静止のオン/オフを設定します。             |
|     | テンプレート       | テンプレート画面の表示/非表示(通常画面)を設定します。  |
|     | マイ イメージ      | マイ イメージの表示/非表示を設定します。表示する画像   |
|     |              | データの番号、または"表示オフ"を選択し、[適用]ボタ   |
|     |              | ンをクリックしてください。                 |
|     |              | マイ イメージの画像データを削除します。          |
|     | マイ イメージ削除    | 削除する画像データを選択し、[適用]ボタンをクリックし   |
|     |              | てください。                        |

| 項目 |                     | 説明                                    |
|----|---------------------|---------------------------------------|
| 映像 |                     | 設定を変更したら、[決定]もしくは[適用]ボタンをクリックしてください。  |
|    | 明るさ                 | 明るさを調節します。                            |
|    | コントラスト              | コントラストを調節します。                         |
|    | 映像モード               | 映像モードを選択します。                          |
|    | -1">                | 画面のガンマ設定を調節します。                       |
|    | カンマ                 | [編集] ボタンをクリックすると、カスタム設定画面を表示します。      |
|    | <b>夕</b> 海 在        | 画面の色温度設定を調節します。                       |
|    | 色温度                 | <br> [編集] ボタンをクリックすると、カスタム設定画面を表示します。 |
|    | 色の濃さ                | 色の濃さを調節します。                           |
|    | 色あい                 | 色あいを調節します。                            |
|    | 画質                  | 画質を調節します。                             |
|    | マイメモリー保存            | 現在の設定をマイメモリー(1~4)に保存します。              |
|    | マイメモリー読み出し          | マイメモリー(1~4)に保存された設定を読み出します。           |
| 表  | 7                   | 設定を変更したら、[決定]もしくは[適用]ボタンをクリックしてください。  |
|    | アスペクト               | アスペクト(画面の縦横比)を選択します。                  |
|    | オーバースキャン            | 画面のオーバースキャンを調節します。                    |
|    | 垂直位置                | 画面の垂直位置を調節します。                        |
|    | 水平位置                | 画面の水平位置を調節します。                        |
|    | クロック位相              | 画面のクロック位相を調節します。                      |
|    | 水平サイズ               | 画面の水平サイズを調節します。                       |
|    | オートアジャスト実行          | ボタンをクリックすると、画面の自動調整を実行します。            |
| 入: | ታ                   | 設定を変更したら、 [適用] ボタンをクリックしてください。        |
|    | プログレッシブ             | プログレッシブモードを選択します。                     |
|    | VIDEO NR            | 映像ノイズの低減レベルを選択します。                    |
|    | 色空間                 | 色空間モードを選択します。                         |
|    | ビデオフォーマット           | ビデオ 信号のフォーマットを選択します。                  |
|    | HDMI フォーマット - HDMI1 | HDMI1 信号のフォーマットを選択します。                |
|    | HDMI フォーマット - HDMI2 | HDMI2 信号のフォーマットを選択します。                |
|    | HDMI フォーマット - HDMI3 | HDMI3 信号のフォーマットを選択します。                |
|    | HDMI フォーマット - HDMI4 | HDMI4 信号のフォーマットを選択します。                |
|    | HDMI レンジ – HDMI1    | HDMI1 信号のレンジを選択します。                   |
|    | HDMI レンジ - HDMI2    | HDMI2 信号のレンジを選択します。                   |
|    | HDMI レンジ - HDMI3    | HDMI3 信号のレンジを選択します。                   |
| 1  | HDMI レンジ – HDMI4    | HDMI4 信号のレンジを選択します。                   |

| 項目 |                 |                                      |
|----|-----------------|--------------------------------------|
| 入力 |                 | 設定を変更したら、〔適用〕ボタンをクリックしてください。         |
|    | COMPUTER - イン - |                                      |
|    | COMPUTER IN1    | CONFOTER INT の八川店与タイノを選択しより。         |
|    | COMPUTER - イン - |                                      |
|    | COMPUTER IN2    | CUMPUTER IN2 の人力信ちダイフを迭折します。         |
|    | フレームロック         | フレームロックを有効/無効にします。                   |
| 設  | 置               | 設定を変更したら、[適用] ボタンをクリックしてください。        |
|    | モニターアウト -       | COMPUTER IN1 端子選択時に MONITOR OUT 端子から |
|    | COMPUTER IN1    | 出力される信号の入力端子を設定します。                  |
|    | モニターアウト -       | COMPUTER IN2 端子選択時に MONITOR OUT 端子から |
|    | COMPUTER IN2    | 出力される信号の入力端子を設定します。                  |
|    |                 | LAN 端子選択時に MONITOR OUT 端子から出力される信号   |
|    |                 | の入力端子を設定します。                         |
|    | モニターアウト -       | USB TYPE A 端子選択時に MONITOR OUT 端子から出  |
|    | USB TYPE A      | 力される信号の入力端子を設定します。                   |
|    | モニターアウト -       | USB TYPE B 端子選択時に MONITOR OUT 端子から出  |
|    | USB TYPE B      | 力される信号の入力端子を設定します。                   |
|    | モニターアウト -       | HDMI1 端子選択時に MONITOR OUT 端子から出力され    |
|    | HDMI1           | る信号の入力端子を設定します。                      |
|    | モニターアウト-        | HDMI2 端子選択時に MONITOR OUT 端子から出力され    |
|    | HDMI2           | る信号の入力端子を設定します。                      |
|    | モニターアウト -       | HDMI3 端子選択時に MONITOR OUT 端子から出力され    |
|    | HDMI3           | る信号の入力端子を設定します。                      |
|    | モニターアウト -       | HDMI4 端子選択時に MONITOR OUT 端子から出力され    |
|    | HDMI4           | る信号の入力端子を設定します。                      |
|    | モニターアウト -       | VIDEO 端子選択時に MONITOR OUT 端子から出力される   |
|    | VIDEO           | 信号の入力端子を設定します。                       |

4.9 スイッチャー制御(つづき)

| 項目 |               | 説明                                   |  |  |
|----|---------------|--------------------------------------|--|--|
| +. |               | 設定を変更したら、[決定] もしくは [適用] ボタンをクリッ      |  |  |
| 7  | -///          | クしてください。                             |  |  |
|    |               | 音量を調節します。                            |  |  |
|    | 音量            | [-]、[+]ボタンをクリックするか、"値:"に数値を入         |  |  |
|    |               | カしてください。                             |  |  |
|    | 音声入力設定 -      | COMPLITER IN1 端子選択時の音声 λ 力端子を設定します   |  |  |
|    | COMPUTER IN 1 |                                      |  |  |
|    | 音声入力設定 -      | COMPLITER INI2 端子選択時の音声 3 力端子を設定します  |  |  |
|    | COMPUTER IN2  |                                      |  |  |
|    | 音声入力設定 -      | <br>  AN 端子選択時の音声入力端子を設定します。         |  |  |
|    | LAN           |                                      |  |  |
|    | 音声入力設定 -      | <br>  ISB TYPE Δ 端子選択時の音声入力端子を設定します。 |  |  |
|    | USB TYPE A    |                                      |  |  |
|    | 音声入力設定 -      | <br>  ISB TYPE B 端子選択時の音声入力端子を設定します。 |  |  |
|    | USB TYPE B    |                                      |  |  |
|    | 音声入力設定 -      | HDMI1 端子選択時の音声入力端子を設定します。            |  |  |
|    | HDMI1         |                                      |  |  |
|    | 音声入力設定 -      | <br>  HDMI2 端子選択時の音声入力端子を設定します。      |  |  |
|    | HDMI2         |                                      |  |  |
|    | 音声入力設定 -      | <br>  HDMI3 端子選択時の音声入力端子を設定します。      |  |  |
|    | HDMI3         |                                      |  |  |
|    | 音声入力設定 -      | HDMI4端子選択時の音声入力端子を設定します。             |  |  |
|    | HDMI4         |                                      |  |  |
|    | 音声人力設定 -      | VIDEO 端子選択時の音声入力端子を設定します。            |  |  |
|    | VIDEO         |                                      |  |  |
|    | マイクレベル        | マイク音声の入力レベルを設定します。                   |  |  |
|    | マイク音量         | マイク音量を調節します。                         |  |  |
|    |               | [-]、[+]ボタンをクリックするか、"値:"に数値を入         |  |  |
|    |               | 力してください。                             |  |  |
|    | リップシンク        | リップシンクを設定します。                        |  |  |

| 項目    |            | 説明                              |  |
|-------|------------|---------------------------------|--|
| スクリーン |            | 設定を変更したら、[決定] もしくは [適用] ボタンをクリッ |  |
|       |            | クしてください。                        |  |
|       |            | スイッチャーのメニューなど、スイッチャーの画面の表示      |  |
|       | 表示言語       | 言語、および Web コントロール画面の表示言語を選択し    |  |
|       |            | ます。                             |  |
|       |            | メニューの垂直/水平位置を調節します。             |  |
|       | メニュー位置 V   | [上]、[下]あるいは[左]、[右]ボタンをクリックするか、  |  |
|       | メニュー位置 H   | "値:"に数値を入力し、[決定]ボタンをクリックてくださ    |  |
|       |            | し)。                             |  |
|       | ブランク       | ブランク画面を選択します。                   |  |
|       | メッセージ      | メッセージ表示のオン/オフを設定します。            |  |
|       | テンプレート     | テンプレート画面を選択します。                 |  |
|       | C.C ディスプレイ | クローズド・キャプションの表示設定を選択します。        |  |
|       | C.C モード    | クローズド・キャプションのモードを選択します。         |  |
|       | C.C チャンネル  | クローズド・キャプションのチャンネルを選択します。       |  |
|       | 出力解像度      | 出力解像度を選択します。                    |  |
|       | 出力モード      | 出力モードを選択します。                    |  |
|       | 出力フォーマット   |                                 |  |
|       | -WHDI *    | WHDIの出力フォーマットを設定します。 *          |  |
|       | 出力フォーマット   |                                 |  |
|       | -HDMI      |                                 |  |
| その他   |            | 設定を変更したら、「適用」ボタンをクリックしてください。    |  |
|       | USB TYPE B | USB TYPE B 端子の用途を設定します。         |  |

(\*:MS-1WJのみ)

## 4.9 スイッチャー制御 (つづき)

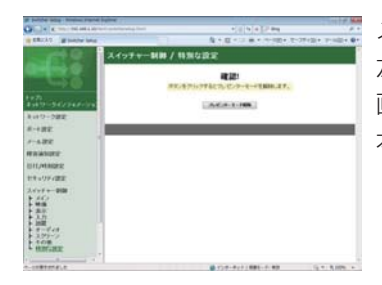

メインメニューの [特別な設定] をクリックすると、 左図の 画面が表示されます。" 特別な設定 " では、

本機のプレゼンターモードを解除することができます。

| 項目          | 説明                   |
|-------------|----------------------|
| 特別な設定       |                      |
| プレゼンターモード解除 | プレゼンターモードを強制的に解除します。 |

## <u>4.10 リモートコントロール</u>

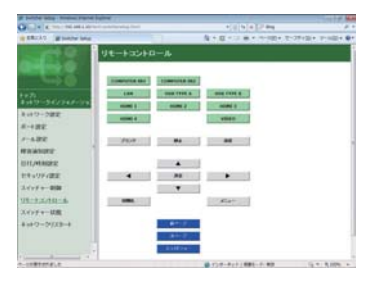

メインメニューの [ リモートコントロール ] をクリック すると、左の"リモートコントロール"画面が表示され ます。

| 項目           | 説明                         |  |
|--------------|----------------------------|--|
| COMPUTER IN1 | COMPUTER IN1 ボタンと同様に動作します。 |  |
| COMPUTER IN2 | COMPUTER IN2 ボタンと同様に動作します。 |  |
| LAN          | LAN ボタンと同様に動作します。          |  |
| USB TYPE A   | USB TYPE A ボタンと同様に動作します。   |  |
| USB TYPE B   | USB TYPE B ボタンと同様に動作します。   |  |
| HDMI1        | HDMI1 ボタンと同様に動作します。        |  |
| HDMI2        | HDMI2 ボタンと同様に動作します。        |  |
| HDMI3        | HDMI3 ボタンと同様に動作します。        |  |
| HDMI4        | HDMI4 ボタンと同様に動作します。        |  |
| VIDEO        | VIDEO ボタンと同様に動作します。        |  |
| ブランク         | BLANK ボタンと同様に動作します。        |  |
| 静止           | FREEZE ボタンと同様に動作します。       |  |

| 項目      | 説明                      |  |
|---------|-------------------------|--|
| 消音      | MUTE ボタンと同様に動作します。      |  |
| メニュー    | MENU ボタンと同様に動作します。      |  |
|         | カーソルボタン▲と同様に動作します。      |  |
|         | カーソルボタン▼と同様に動作します。      |  |
| •       | カーソルボタン◀と同様に動作します。      |  |
| •       | カーソルボタン▶と同様に動作します。      |  |
| 決定      | ENTER ボタンと同様に動作します。     |  |
| 初期化     | リセットボタンと同様に動作します。       |  |
| 前ページ    | PAGE UP ボタンと同様に動作します。   |  |
| 次ページ    | PAGE DOWN ボタンと同様に動作します。 |  |
| スライドショー | スライドショーを開始します。          |  |

# お知らせ

- Web コントロールのリモートコントロールと、本機の操作パネルのボタンを同時に使用して本機を操作しないでください。同時に使用すると、誤動作するおそれがあります。
   一回のクリックでは、一回の操作しか行うことができません。連続して操作するには、ボタンを繰り返しクリックする必要があります。
   ボタンを連続してクリックすると、一部のコマンドが正常に送信されないことがあり
- ホタノを連続してクリックすると、一部のコマノトが正常に送信されないことがあります。少し間をおいて再度クリックしてください。

## <u>4.11 スイッチャー状態</u>

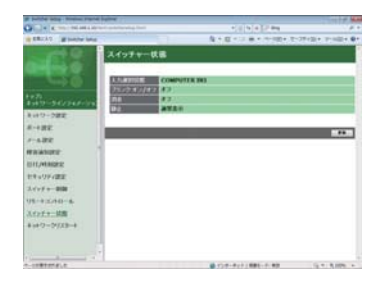

メインメニューの[スイッチャー状態]をクリックする と、左図の"スイッチャー状態"画面が表示されます。 本画面では、現在の本機の各種状態を表示します。

| 項目           | 説明                    |  |
|--------------|-----------------------|--|
| 入力選択状態       | 選択されている映像入力端子を表示します。  |  |
| ブランク オン / オフ | ブランク画面のオン/オフ状態を表示します。 |  |
| 消音           | 消音のオン/オフ状態を表示します。     |  |
| 静止           | 画面の静止/通常表示の状態を表示します。  |  |

### <u>4.12 ネットワークリスタート</u>

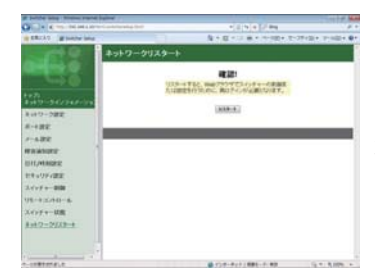

メインメニューの [ネットワークリスタート] をクリッ クすると、左の "ネットワークリスタート" 画面が表示 されます。本画面では、本機のネットワーク接続を再 起動することができます。

| 項目    | 説明                                                  |
|-------|-----------------------------------------------------|
| リスタート | ボタンをクリックすると、保存した新しい設定を有効にする<br>ために、ネットワーク接続を再起動します。 |

# お知らせ

●ネットワーク接続を再起動した後、再び Web コントロールで設定を変更、あるいは本 機を操作するには、再起動して 30 秒以上経ってから再度ログオンする必要があります。 コンピュータからネットワーク経由で静止画像(マイ イメージ)を本機に転送しプロジェ クターなどの映像機器に出力して、表示させることができます。

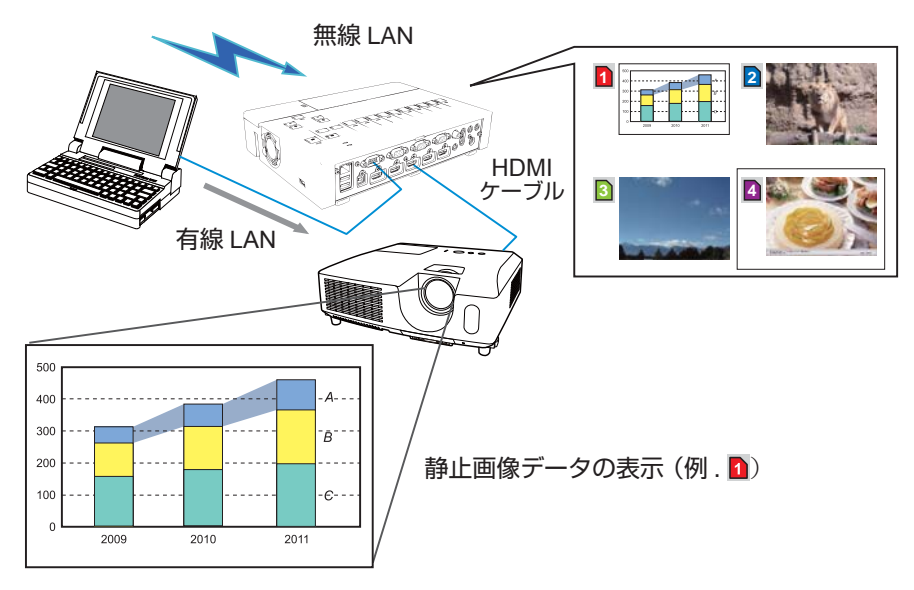

### マイ イメージの転送と登録

マイ イメージの転送には、コンピュータに専用のアプリケーションをインストールする必要があります。このアプリケーションは日立のホームページからダウンロードできます。

#### http://www.hitachi.co.jp/proj/

アプリケーションに関する説明は、アプリケーションに付属のマニュアルをご覧ください。

### お知らせ

●最大4つの画像データを本機に転送、登録することができます。

● USB ディスプレイ使用中にマイ イメージデータを画面に表示させた場合、USB ディ スプレイのアプリケーションは終了します。マイ イメージ表示を終了させますと、 USB ディスプレイが再起動します。

●無線 LAN と有線 LAN で同時にマイ イメージデータが送信された場合、本機がマイ イメージデータを正常に処理することができないことがあります。

# 6. メッセンジャー

ネットワーク経由で本機に転送されたテキストや音声データを、プロジェクターなどの映 像機器に出力して表示再生することができます。テキストデータをネットワーク経由で転 送してリアルタイムで表示させる方法と、あらかじめネットワーク経由で本機に転送・登 録されたテキストから選択して、1つずつ表示させる方法が可能です。

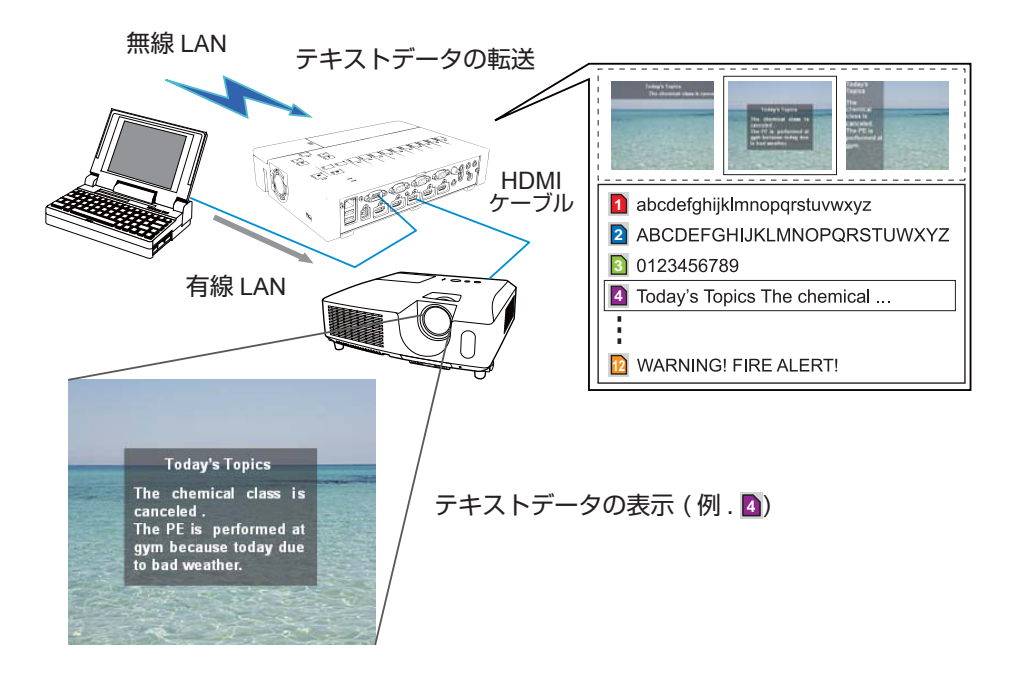

メッセンジャー機能を使用するには、コンピュータに専用のアプリケーションをインストー ルする必要があります。本アプリケーションでテキストデータを編集、転送、表示するこ とができます。このアプリケーションは日立のホームページからダウンロードできます。

http://www.hitachi.co.jp/proj/

アプリケーションに関する説明は、アプリケーションに付属のマニュアルをご覧ください。

# お知らせ

●本機には最大12個のテキストデータを登録することができます。

●無線 LAN と有線 LAN で同時にテキストデータが送信された場合、本機がテキスト データを正常に処理することができないことがあります。

# 7. ネットワークブリッジ

本機は、ネットワークプロトコルとシリアルインタフェースの相互変換を行うネットワー クブリッジ機能に対応しています。ネットワークブリッジ機能を使うと、本機とネットワー クで接続したコンピュータから、本機の CONTROL 端子に接続された外部機器を、 ネットワーク端末と同様に制御することができます。

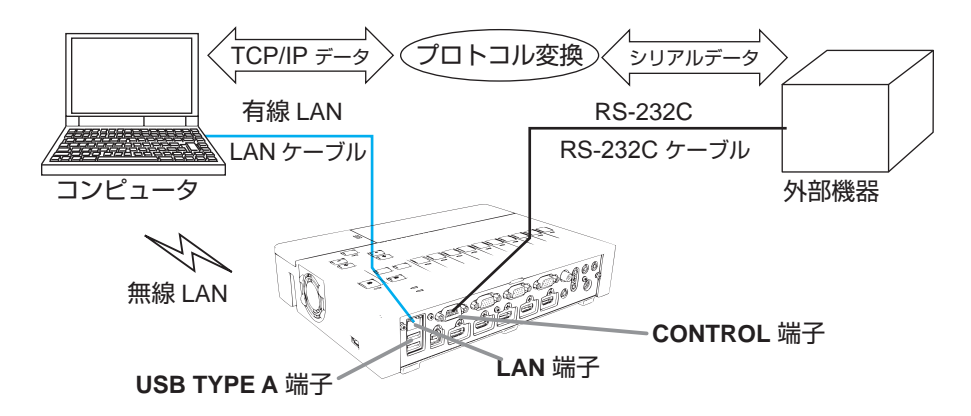

#### 7.1 機器の接続

- 1)本機のLAN 端子とコンピュータのLAN 端子をLAN ケーブルで接続するか、 USB TYPE A 端子に USB ワイヤレスアダプター(別売品)を挿入してください。
- 2)本機の **CONTROL** 端子と外部機器の RS-232C 端子を、RS-232C ケーブル (クロス)で接続してください。

## お知らせ

●接続の前に各機器の説明書をお読みになり、正しく接続してください。RS-232Cの 接続については、本機と接続する外部機器の端子の仕様を確認の上、適切な通信ケー ブルを使用してください。

詳細は、取扱説明書 - 詳細 - 技術情報編をご参照ください。

## <u>7. ネットワークブリッジ(つづき)</u>

#### <u>7.2 通信設定</u>

本機のネットワークブリッジに関する通信設定は、本機の「通信設定」メニューから設定 を行ってください。

- 「通信タイプ」メニューで、ネットワークブリッジ(使用する接続によって、無線または有線)を選択してください。
- 2)「シリアル設定」メニューで、「ボーレート」と「パリティ」を、接続した外部機器の シリアル設定に合わせて選択してください。

| 項目      | 仕様                                |
|---------|-----------------------------------|
| ボーレート   | 4800bps/9600bps/19200bps/38400bps |
| パリティ    | なし / 奇数 / 偶数                      |
| データ長    | 8ビット(固定)                          |
| スタートビット | 1 ビット(固定)                         |
| ストップビット | 1ビット(固定)                          |

3)「通信方式」メニューで、接続した外部機器、またはコンピュータの仕様に合わせて通信方式を選択してください。

## お知らせ

- ●工場出荷時、「通信タイプ」は「オフ」に設定されています。
- 「通信タイプ」が「オフ」に設定されている時は、シリアル設定は常に以下の設定になります。
   ボーレート: 19200bps パリティ:なし
   ●通信方式の設定が適切でないと、外部機器を正しく制御することができませんのでご注意ください。
   「通信タイプ」を「ネットワークブリッジ」に設定している時は、CONTROL 端子 から本機を制御するための RS-232C コマンドを受信できません。

#### 7.3 通信ポート

コンピュータから本機へのデータ送信には、Web ブラウザの"ポート設定"で "ネットワークブリッジポート"に設定されているポートを使用してください(皿25)。

## お知らせ

●通信ポートは 1024 ~ 65535 の範囲 ( 但し、41794, 9715, 9716, 9719, 9720, 5900,5500, 4352 を除く ) で任意に設定することができます。 工場出荷時は、ネットワークブリッジ ポート は "9717" が設定されています。

#### <u>7.4 通信方式</u>

本機の通信タイプにネットワークブリッジが選択されているとき、次の通信方式を選択して使用できます。詳細は、取扱説明書 - 詳細 - 応用編をご参照ください。

#### 半二重通信 ↔ 全二重通信

#### 7.4.1 半二重通信

この方式では、本機は一度に送信または受信のどちらか一方のみ行います。

コンピュータから本機を経由して一度外部機器へデータを送信すると、外部機器からの応答 データを受信するか、一定の時間(応答データ受信期間)が経過するまで、本機はコンピュー タとの送受信を行いません。本機は、データの送信と受信を制御し、通信の同期をとります。 半二重通信で通信を行う場合は、以下に従って、応答データ受信期間の設定を行ってください。

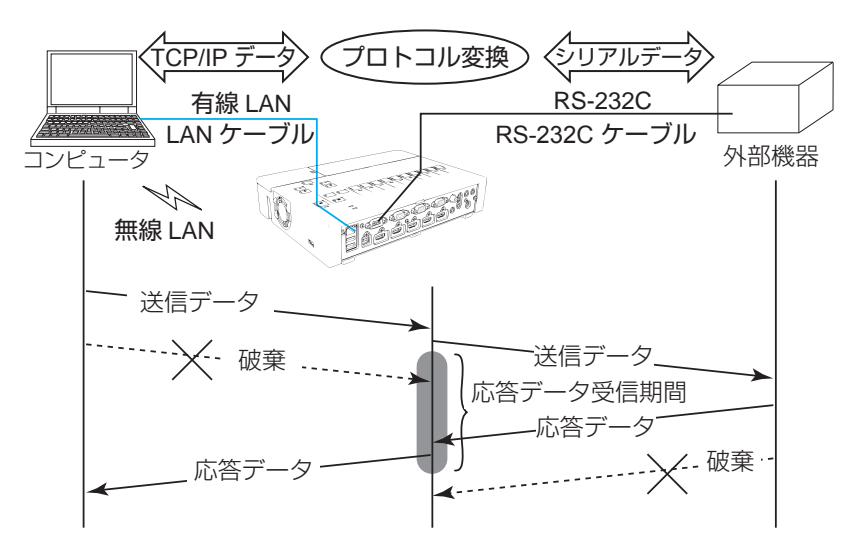

応答データ受信期間メニューを操作して、外部機器からの応答を待つ時間を選択してくだ さい。詳細は、取扱説明書 - 詳細 - 応用編をご参照ください。

オフ↔ 1s ↔ 2s ↔ 3s

お知らせ
 ●半二重通信では、本機は一度に最大254 バイトまで送信できます。
 ●米二季落停すずです。

●半二重通信方式でも、外部機器からの応答を監視しないシステムでは、「応答データ受信期間」を「オフ」に設定すると、コンピュータからのコマンドを連続して送信することができます。工場出荷時は「オフ」に設定されています。

## <u>7. ネットワークブリッジ(つづき)</u>

7.4 通信方式 (つづき)

#### 7.4.2 全二重通信

この方式では、本機は外部機器の応答を監視せず、コンピュータと外部機器の両方と随時 に送受信を行います。コンピュータと外部機器の双方から非同期でデータが送信されます。 送信データと応答データの同期をとりたいときは、コンピュータから、送受信の制御を行っ てください。

# お知らせ

●全二重通信方式で、コンピュータから送受信の制御を行う場合も、本機のデータ処理 状況によっては、送受信データに欠落が生じ、正しく制御できない場合があります。

# 8. その他の機能

### 8.1 電子メール機能による自動通知

本機にメンテナンスが必要な場合やエラーが発生したとき、指定したメールアドレスに自動的に警告メッセージを送信させることができます。

警告メッセージを電子メールで自動通知するには、以下の手順にしたがって設定を行ってください。

# お知らせ

●最大5つの受信電子メールアドレスを設定できます。
 ●本機の電源が突然切れた場合は、電子メールを送信できないことがあります。

#### ■メール設定

- 1) [4.1 ログオン」(119) にしたがって、Web コントロールにログオンします。
- 2) メインメニューの [メール設定] をクリックします。
- 3) "メール送信 "の[有効] チェックボックスをオンし、メールサーバーのアドレス、 送信者/受信者の電子メールアドレスを設定します(単26)。
- 4) [適用] ボタンをクリックして、設定を保存してください。
- 5) 電子メールの設定が正しいことを確認して、[テストメール送信] ボタンをクリック してください。

メール設定が正しく機能すれば、下のような形式のメールが指定したメールアドレ スに送信されます。

> **件名**: Test Mail <スイッチャー名> 本文: Send Test Mail Date <テスト実施日> Time <テスト実施時間> IP Address <本機の IP アドレス> MAC Address <本機の MAC アドレス>

### 8.1 電子メール機能による自動通知(つづき)

#### ■障害通知設定

- 1) メインメニューの [障害通知設定]をクリックします。
- 2) 通知設定するエラー/警告項目を選択します(2)。
- 3) "メール送信"の[有効] チェックボックスをオンにし、電子メールの件名と本文を 入力します。
  - (🖾27)
- 4) [適用] ボタンをクリックして、設定を保存してください。

警告メッセージは、次のような形式の電子メールで送信されます。

件名: <メール件名> <スイッチャー名>
本文: <メール本文>
Date <エラー/警告の発生日>
Time <エラー/警告の発生時間>
IP Address <本機の IP アドレス>
MAC Address <本機の MAC アドレス>

#### <u>8.2 SNMP による自動通知</u>

SNMP を使えるネットワーク環境であれば、SNMP マネージャを使って本機のエラー/ 警告の通知を受け取ることができます。

SNMP を使用して、本機のエラー/警告を自動通知するには、以下の手順にしたがって 設定を行ってください。

## お知らせ

- SNMP 機能の実行はネットワーク管理者が行うことをお勧めします。
- SNMP によって本機を監視できるようにするには、SNMP マネージャがコンピュータにインストー ルされている必要があります。

#### ■ポート設定

- 1) [4.1 ログオン」(119) にしたがって、Web コントロールにログオンします。
- 2) メインメニューの [ポート設定] をクリックします。
- "SNMP ポート"の"ポートオープン"[有効]のチェックボックスをオンにして SNMP ポートを有効にします。また、"トラップアドレス"に、SNMP トラップの 宛先の IP アドレスを設定してください(Q25)。
- 4) [適用] ボタンをクリックして設定を保存し、「4.12 ネットワークリスタート」 (□40) にしたがってネットワーク接続を再起動させてください。

#### ■セキュリティ設定

- 1) 「4.1 ログオン」にしたがって、Web コントロールにログオンします。
- 2) メインメニューの [セキュリティ設定] をクリックします。
- 3) "SNMP" を選択して、コミュニティ名を設定します(Q30)。 コミュニティ名は、初期設定では "public" が設定されています。
- 4) [適用] ボタンをクリックして設定を保存し、「4.12 ネットワークリスタート」に したがってネットワーク接続を再起動させてください。

#### ■障害通知設定

- 1) 「4.1 ログオン」にしたがって、Web コントロールにログオンします。
- 2) メインメニューで [ 障害通知設定 ] をクリックします。
- 3) 通知設定する各エラー/警告項目を選択します(22)。
- 4) "SNMP トラップ"の [有効] チェックボックスをオンにします (Q27)。
- 5) [適用] ボタンをクリックして、設定を保存してください。

#### 8. その他の機能(つづき)

#### 8.3 ネットワークによるコマンド制御

ネットワーク経由で RS-232C コマンドを使用し、本機を操作、設定することができます。

#### コマンド制御ポート

コマンド制御には、以下の2ポートが割り当てられています。

- TCP #23 (ネットワーク制御 ポート 1 (ポート:23))
- ・TCP #9715 (ネットワーク制御 ポート2(ポート:9715))

ネットワーク経由で本機をコマンド制御するには、Web コントロールで、下記の通り通 信ポートと、必要に応じてセキュリティを設定してください。

#### ■ポート設定

- 1) [4.1 ログオン」(119) にしたがって、Web コントロールにログオンします。
- 2) メインメニューの [ポート設定] をクリックします。
- 3) "ネットワーク制御 ポート 1 (ポート:23)"の"ポートオープン"[有効]のチェックボックスをオンにしてネットワーク制御 ポート 1 を有効にします(Q24)。
   認証設定が必要なときは、"認証"[有効]のチェックボックスをオンにして認証を 有効にします。
- 4) "ネットワーク制御 ポート2(ポート:9715)"の"ポートオープン"[有効]のチェックボックスをオンにしてネットワーク制御 ポート2を有効にします(単24)。
   認証設定が必要なときは、"認証"[有効]のチェックボックスをオンにして認証を 有効にします。
- 5) [適用] ボタンをクリックして設定を保存し、「4.12 ネットワークリスタート」 (<sup>39</sup>) にしたがってネットワーク接続を再起動させてください。

#### ■セキュリティ設定

ネットワーク制御 ポート 1 / 2 の認証設定を有効にした場合は、以下の設定が必要です。

- 1) メインメニューの [ セキュリティ設定 ] をクリックします。
- 2) "ネットワーク制御"を選択し、認証パスワードを設定してください(2)。
- 3) [適用] ボタンをクリックして、設定を保存し、「4.12 ネットワークリスタート」 (□40) にしたがってネットワーク接続を再起動させてください。

# お知らせ

● [ セキュリティ設定 ] の" ネットワーク制御" で設定した認証パスワードは、ネット ワーク制御ポート 1 (ポート:23)、ネットワーク制御ポート 2 (ポート:9715)、 PJLink™ ポート (ポート:4352)、マイイメージポート (ポート:9716)、メッセン ジャーポート (ポート:9719) で共通になります。

#### 8.3 ネットワークによるコマンド制御(つづき)

#### コマンド形式

通信ポートによってコマンド形式に一部違いがあります。

#### TCP #23

・送信データ形式

RS-232C 通信と同じコマンドをそのまま使用できます。

コマンドおよび対応コマンドについては、取扱説明書 - 詳細 - 技術情報編をご参照ください。

・応答データ形式

RS-232C 通信と同じ応答を返しますが、認証エラーが発生した場合に、(5)の応答を返します。

応答に関する詳細は、取扱説明書 - 詳細 - 技術情報編をご参照ください。

- (1) ACK 応答: 06h
- (2) NAK 応答:15h
- (3) エラー応答: 1Ch + 0000h (0000h:エラーコード)
- (4) データ応答: 1Dh + xxxxh (xxxxh:データ)
- (5) 認証エラー応答: 1Fh + 0400h (0400h:認証エラーコード)

TCP #9715

・送信データ形式

送信データ形式は以下のように、RS-232C コマンドにヘッダ(OxO2)、データ長 (OxOD)、チェックサム(1 バイト)、接続 ID(1 バイト)が加わります。

| ヘッダ  | データ長 | RS-232C コマンド | チェックサム | 接続 ID |
|------|------|--------------|--------|-------|
| 0x02 | OxOD | 13 バイト       | 1 バイト  | 1 バイト |

[ヘッダ]: O2h、固定

[データ長]: RS-232C コマンドのバイト長(ODh、固定)

[RS-232C コマンド]: コマンドおよび対応コマンドについては、取扱説明書 - 詳細 - 技術 情報編をご参照ください。

[チェックサム]:ヘッダからチェックサムまでの和の下位8ビットが0となる値 [接続 ID]:00h~FFhのランダムな値(この数値は応答データに付加されます)

### ■ TCP #9715 (つづき)

・応答データ形式

RS-232C コマンドに、接続 ID (送信データの接続 ID と同じ)を加えた応答を返します。 また、本機がビジー状態のとき、認証エラーが発生したときに、(5)、(6)を返します。 応答に関する詳細は、【取扱説明書 - 詳細 - 技術情報編】「RS-232C 通信によるコマン ド制御」をご参照ください。

- (1) ACK 応答: 06h + xxh (xxh: 接続 ID)
- (2) NAK 応答: 15h + xxh (xxh: 接続 ID)
- (3) エラー応答: 1Ch + 00 0Oh + xxh (00 0Oh: エラーコード、xxh: 接続 ID)
- (4) データ応答:1Dh + xx xxh+ xxh (xx xxh:データ、xxh:接続 ID)
- (5) ビジー応答:1Fh + xx xxh+ xxh (xx xxh:ステータスコード、xxh:接続 ID)
- (6) 認証エラー応答: 1Fh + 04 00h+ xxh (04 00h: 認証エラーコード、xxh: 接続 ID)

# お知らせ

●本機が未定義のコマンドあるいはデータを受け取った場合は、動作を保証できません。
 ●応答コードと他のコードの間隔は 40ms 以上あけてください。

●本機の電源を投入した直後は、本機はコマンドを受信できません。

# 9. トラブルシューティング

本機のネットワーク機能に関して、以下のような現象が起きている場合は、故障ではない 場合があります。修理を依頼される前に下表に従ってご確認のうえ、必要に応じて処置し てください。処置後も現象が改善しない場合は販売店にご相談ください。

| 現象         | 推定原因                                              | 確認内容                                                                                                    | 参考頁   |
|------------|---------------------------------------------------|----------------------------------------------------------------------------------------------------|-------|
|            | 無線信号が弱い                                           | <ul> <li>・コンピュータと本機</li> <li>を近づけてください。</li> <li>・無線信号はコンクリー</li> <li>トや金属(スチール・ドアなど)を通過しません。</li> </ul> | _     |
|            | 無線設定または暗号設<br>定が合っていない                            | ご使用のコンピュータに<br>無線設定ユーティリティ<br>があれば、その設定を確<br>認してください。<br>設定ユーティリティの説<br>明書を参照してください。                     | -     |
| 通信<br>できない | 本機とコンピュータの<br>ネットワーク設定が正<br>しく設定されていな<br>い。       | 本機とコンピュータの<br>ネットワーク設定を確<br>認し、正しく設定しな<br>おしてください。                                                       | _     |
|            | 無線 LAN と有線 LAN<br>に同じネットワークア<br>ドレスを設定している。       | 無線 LAN と有線 LAN<br>どちらかのネットワー<br>クアドレスを変更して<br>ください。                                                      | 22、23 |
|            | <無線 LAN のみ><br>USB ワイヤレスアダ<br>プターが本機に挿入さ<br>れていない | USB ワイヤレスアダ<br>プター ( 別売品 ) を挿<br>入してください。                                                                | _     |
|            | <無線 LAN のみ><br>周辺に同じ無線 LAN<br>設定の本機がある。           | SSID もしくは IP アドレ<br>スを再設定してください。                                                                         | 22    |

# <u>9. トラブルシューティング (つづき)</u>

| 現象                                                           | 推定原因                                                                | 確認内容                                                                                                    | 参考頁                 |
|--------------------------------------------------------------|---------------------------------------------------------------------|----------------------------------------------------------------------------------------------------|---------------------|
| - 本機から正しくない情<br>報が送信される<br>- 本機から情報が送信さ<br>れない<br>- 本機が応答しない | コンピュータと本機の<br>間で正しく通信できて<br>いない。<br>本機のネットワーク機<br>能が正常に動作してい<br>ない。 | 「ネットワーク」メ<br>ニューの「特別な設定」<br>から、「リスタート」を<br>選択し、本機のネット<br>ワーク機能を再起動し<br>てください。<br>現象が改善しない場合<br>は、いったん本機の電<br>源を切って電源コード<br>を抜き、再度電源を入<br>れなおしてください。 | 取扱説明書 -<br>詳細 - 応用編 |

# 10. 保証アフターサービスについて

修理をご依頼になるまえに、**9. トラブルシューティング**に従ってご確認のうえ、必要に応じて処置してください。

処置後も現象が改善しない場合は販売店またはお客様ご相談窓口にご相談ください。